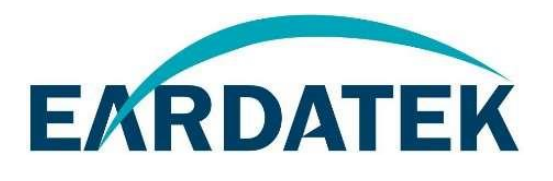

# **EWN-8720CMN1AA Getting Started Guide**

# Version: A0

# Catalog

| 1 | EWN-8720CMN1AA Module                                       | 4  |
|---|-------------------------------------------------------------|----|
|   | 1.1 General Specifications                                  | 4  |
|   | 1.2 Features                                                | 4  |
|   | 1.3 PCB Layout Overview                                     | 6  |
|   | 1.4 Pin-Out Reference                                       | 7  |
| 2 | Configure AWS IoT Core                                      | 10 |
|   | 2.1 Create a New Device                                     | 10 |
|   | 2.2 Create a policy                                         | 13 |
|   | 2.3 Attach Policy                                           | 14 |
| 3 | Configure AmebaZ2 Amazon FreeRTOS                           | 17 |
|   | 3.1 Download Source Code from github                        | 17 |
|   | 3.1.1 Cloning a repository by Download ZIP                  | 17 |
|   | 3.2 Get Broker Endpoint by AWS IoT Core                     |    |
|   | 3.3 Get Thing Name                                          |    |
|   | 3.4 Setup IoT Core Information with AmebaZ2 Amazon FreeRTOS | 19 |
|   | 3.4.1 Setup Thing's Private Key and Certificate             | 19 |
|   | 3.4.2 Enable FreeRTOS demo on AmebaZ2                       | 21 |
| 4 | Compile AmebaZ2 Amazon FreeRTOS                             | 22 |
|   | 4.1 Pre-Requisite                                           | 22 |
|   | 4.2 IAR Build Environment Setup                             | 22 |
|   | 4.3 Install IAR IDE                                         | 22 |
|   | 4.4 Compilation                                             |    |
|   | 4.5 Generate Image Binary                                   | 23 |
| 5 | ImageTool                                                   | 24 |
|   | 5.1 Introduction                                            | 24 |
|   | 5.2 Environment Setup                                       | 24 |
|   | 5.2.1 Hardware Setup                                        | 24 |
|   | 5.2.2 Software Setup                                        |    |
|   | 5.3 Image Download                                          |    |
| 6 | MQTT Demo                                                   |    |
|   | 6.1 Get Device Log                                          |    |
|   | 6.2 Run MQTT Demo                                           |    |
|   | 6.3 Monitoring MQTT messages on the cloud                   | 30 |
| 7 | Troubleshooting                                             | 32 |
|   | 7.1 Image Tool Download Fail                                | 32 |
|   | 7.2 ERROR: Invalid Key                                      | 32 |

| 7.3 | Failed to establish new MQTT connection | . 33 |
|-----|-----------------------------------------|------|
| 7.4 | TLS_Connect fail                        | . 33 |

# 1 EWN-8720CMN1AA Module

# 1.1 General Specifications

EWN-8720CMN1AA Module home page: https://eardatek.com/about/contact.html

EWN-8720CMN1AA is a highly integrated module with a low power 802.11n Wireless LAN compatible network controller, the IC it uses is RTL8720CM. It combine a Real-M300(KM4) CPU that is based on ARMv8-M architecture, and carry WLAN MAC, a 1T1R capable WLAN baseband, an RF circuit, and Bluetooth Low Energy(BLE) in a single chip.

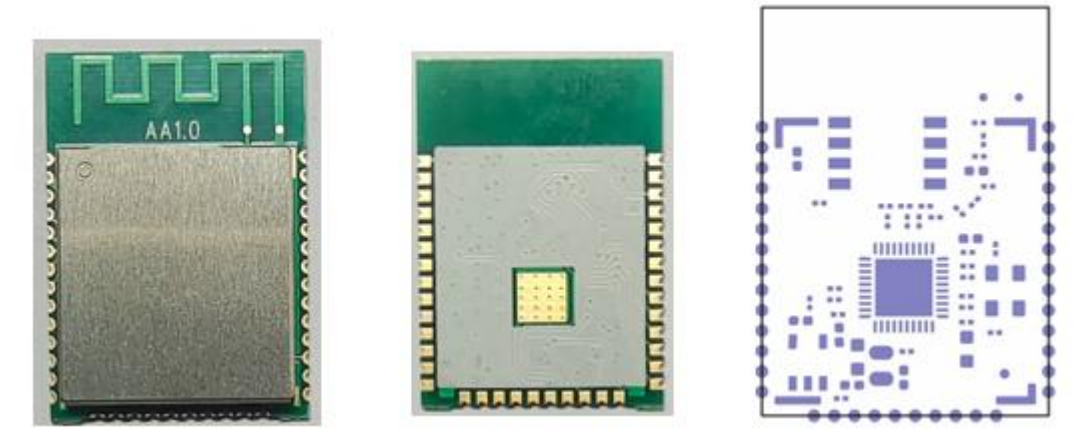

Figure 1-1 EWN-8720CMN1AA Module Appearance View

## 1.2 Features

#### **MCU** Features

- Real-M300(KM4) clock frequency up to 100MHz
- I-Cache 32KB/D-Cache 16KB
- Supports DMA
- EXecute In Place (XIP) on flash

#### **Internal Memory**

- Supports 384KB ROM
- Supports 256KB RAM
- Supports external flash interface
- Supports MCM embedded 4MB Psram
- Supports 2Mbit~32Mbit Flash

#### **Wi-Fi Features**

- > 2.4GHz 802.11 b/g/n
- Support low power Tx/Rx for short-range application
- Support WPA/WPA2/ WMM/WPS
- Frame aggregation for increased MAC efficiency
- Low latency immediate High-Throughput Block Acknowledgement
- > Long NAV for media reservation with CF-End for NAV release

#### **Bluetooth Low Energy**

- Bluetooth Low Energy(BLE) 4.2
- Supports LE secure connections/LE scatternet
- Supports 1 Master/1 Slave

#### Secure

- Supports secure boot
- ➢ Wi-Fi WEP, WPA, WPA2, WPS
- MD5/SHA-1/SHA2-224/SHA2-256/HMAC/AES Crypto engine

#### Interface

- SPI/SDIO/UART interface
- SPI/I2C master for sensor
- ▶ I2S, PWM and GPIO
- > 1 GDMA with 2 channels

## **1.3 PCB Layout Overview**

Module Size (Unit: mm): 18.0(±0.2) \*25.50(±0.3)\*2.9(±0.2)

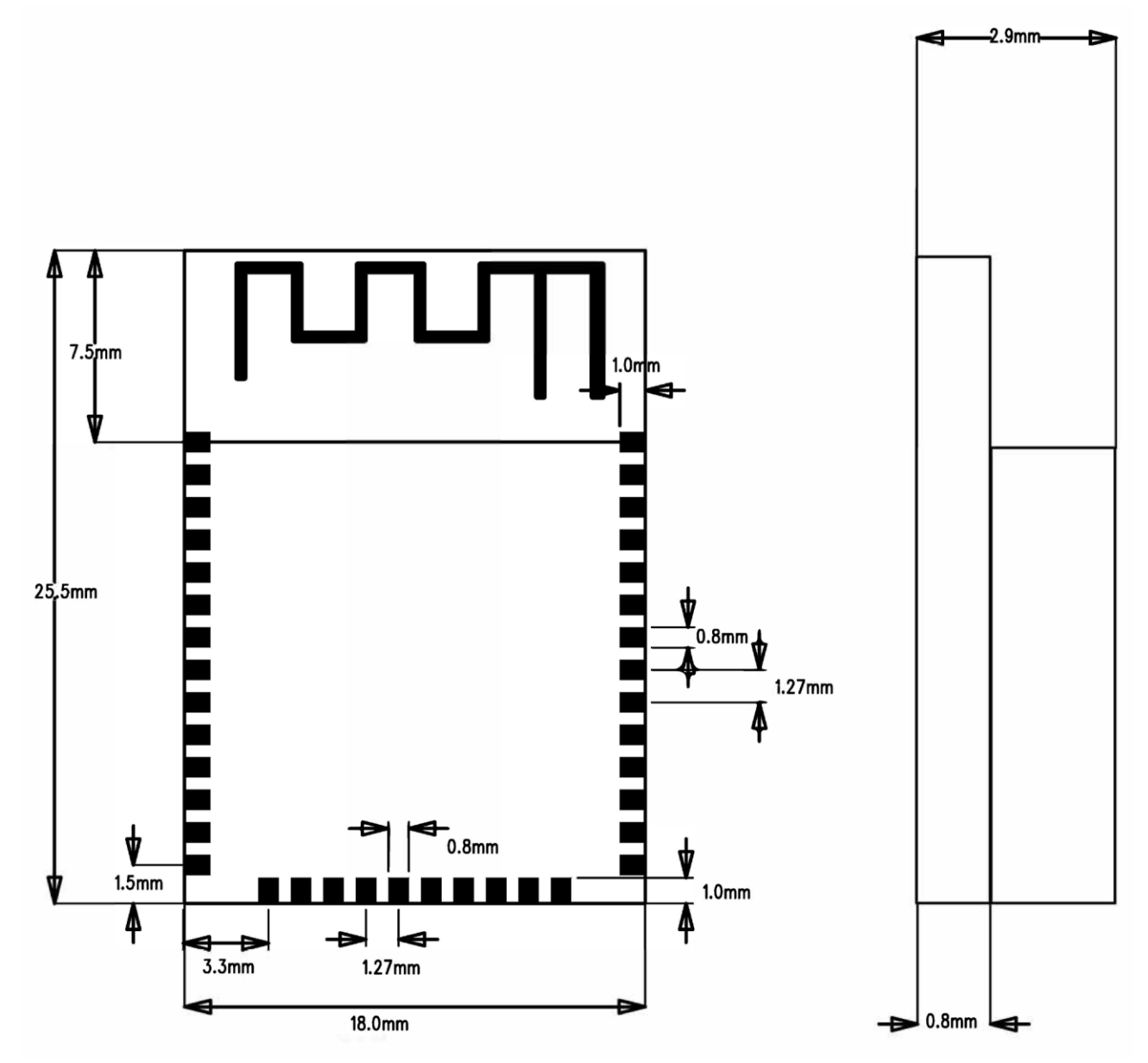

Figure 1-2 EWN-8720CMN1AA Module Size

### 1.4 Pin-Out Reference

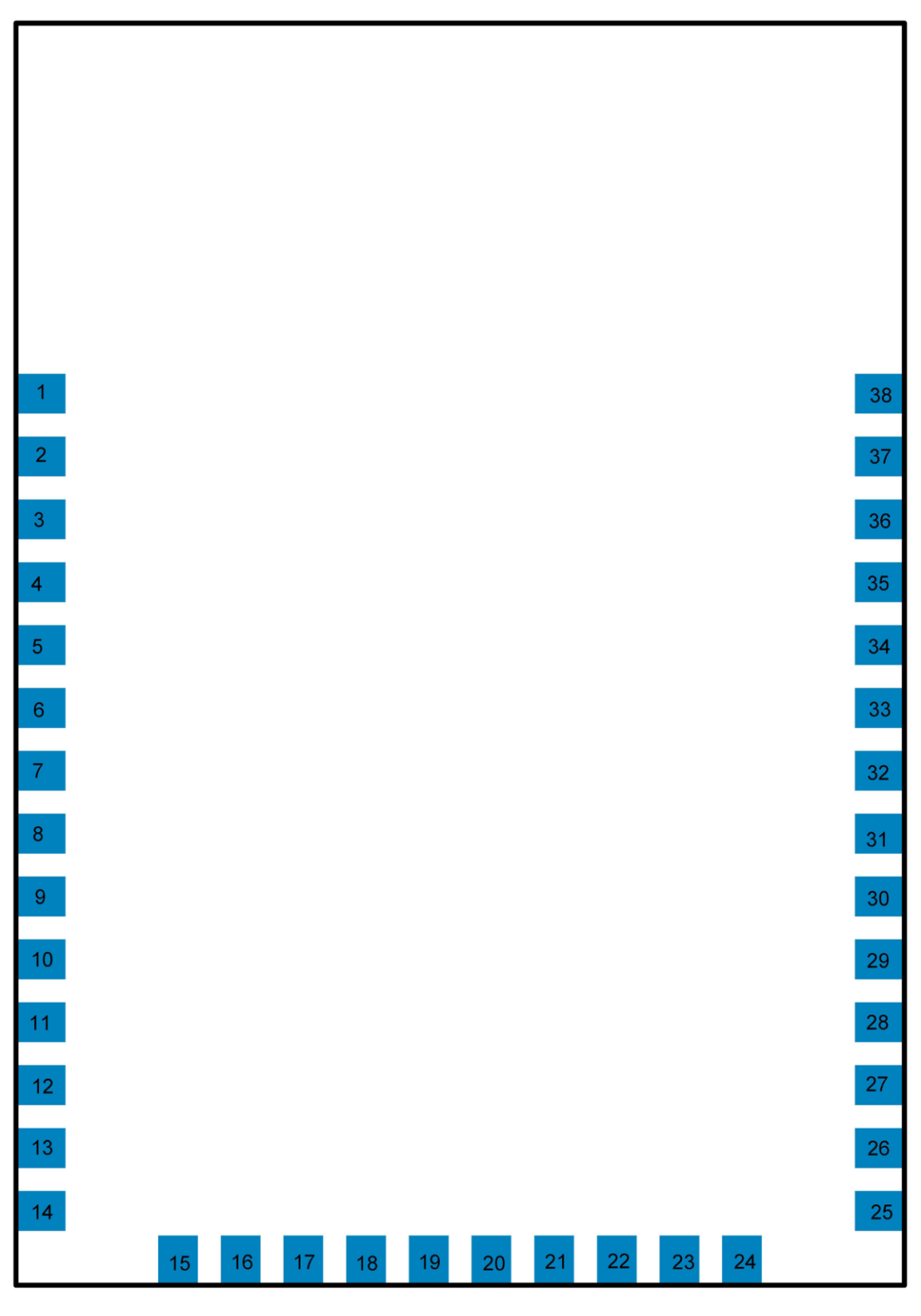

Figure 1-3 EWN-8720CMN1AA Module Pin Definition

| PIN | Definition                                                        | Description                                                                                 |  |
|-----|-------------------------------------------------------------------|---------------------------------------------------------------------------------------------|--|
| 1   | GND                                                               | Ground                                                                                      |  |
| 2   | VCC                                                               | Supply power 3.3V;                                                                          |  |
| 3   | CHIP_EN                                                           | 1:Enable chip<br>2:Shutdown chip                                                            |  |
| 4   | GPIOA_0<br>(TEST_MODE_SEL)                                        | JTAG_CLK/UART1_IN/PWM[0]<br>1:Enter into test/debug mode<br>0:Normal operation mode         |  |
| 5   | GPIOA_1<br>(Autoload_Fail)                                        | JTAG_TMS/UART1_OUT/PWM[1]<br>1:eFUSE settings are not loaded<br>2:eFUSE settings are loaded |  |
| 6   | GPIOA_2                                                           | JTAG_TDO/UART1_IN/PWM[2]/SPI_CSn/I2C_SCL                                                    |  |
| 7   | GPIOA_3                                                           | JTAG_TDI/UART1_OUT/PWM[3]/SPI_SCL/I2C_SDA                                                   |  |
| 8   | GPIOA_4                                                           | JTAG_TRST/UART1_CTS/PWM[4]/SPI_MOSI                                                         |  |
| 9   | 9 GPIOA_7 Flash_SPI_CS/SPI_M_CS/SPI_CSn                           |                                                                                             |  |
| 10  | GPIOA_8                                                           | Flash _SPI_CLK/SPI_M_CLK/SPI_SCL                                                            |  |
| 11  | GPIOA_9                                                           | Flash _SPI_WP/SPI_M_DATA[2]/SPI_MOSI/UART0_RTS                                              |  |
| 12  | GPIOA_10 Flash _SPI_SO/SPI_M_DATA[1]/SPI_MISO/UART0_CTS           |                                                                                             |  |
| 13  | GPIOA_11                                                          | Flash _SPI_SI/SPI_M_DATA[0]/I2C_SCL/UART0_OUT/PWM[0]                                        |  |
| 14  | 14 GPIOA_12 Flash _SPI_HOLD/SPI_M_DATA[3]/I2C_SDA/UART0_IN/PWM[1] |                                                                                             |  |
| 15  | GND                                                               | Ground                                                                                      |  |
| 16  | GPIOA_13                                                          | UART0_IN/PWM[7]                                                                             |  |
| 17  | GPIOA_14                                                          | SDIO_INT/UART0_OUT/PWM[2]                                                                   |  |
| 18  | GPIOA_15                                                          | SDIO_D[2]/UART2_IN/PWM[3]/SPI_CSn/I2C_SCL                                                   |  |
| 19  | GPIOA_16                                                          | SDIO_D[3]/UART2_OUT/PWM[4]/SPI_SCL/I2C_SDA                                                  |  |
| 20  | GPIOA_17                                                          | SDIO_CMD/ PWM[5]                                                                            |  |
| 21  | GPIOA_18                                                          | SDIO_CLK/ PWM[6]                                                                            |  |
| 22  | GPIOA_19                                                          | SDIO_D[0]/UART2_CTS/PWM[7]/SPI_MOSI/I2C_SCL                                                 |  |
| 23  | GPIOA_20                                                          | SDIO_D[1]/UART2_RTS/PWM[0]/SPI_MISO/I2C_SDA                                                 |  |

| PIN | Definition | Description                        |
|-----|------------|------------------------------------|
| 27  | GPIOA_23   | LED_0/PWM[7]                       |
| 38  | GND        | Ground                             |
|     |            | Table 1- EWN-8720CMN1AA Module Pin |

Definition Description

#### Notes:

1、UART download: Using A15&A16, and before power on.

2. Default states of all pins are High-impedance; Unused pins should be kept floating.

3. Some IO are used to connect to the flash of the module. It is recommended not to use these IO. As shown in the table.

| PIN | Definition | Description     |
|-----|------------|-----------------|
| 9   | GPIOA_7    | Flash_SPI_CS    |
| 10  | GPIOA_8    | Flash _SPI_CLK  |
| 11  | GPIOA_9    | Flash _SPI_WP   |
| 12  | GPIOA_10   | Flash _SPI_SO   |
| 13  | GPIOA_11   | Flash _SPI_SI   |
| 14  | GPIOA_12   | Flash _SPI_HOLD |

Table 2- EWN-8720CMN1AA Module Flash definition

# 2 Configure AWS IoT Core

#### 2.1 Create a New Device

To create a new device, navigate to Manage -> Things in the left-hand navigation menu. Then click "Register a thing".

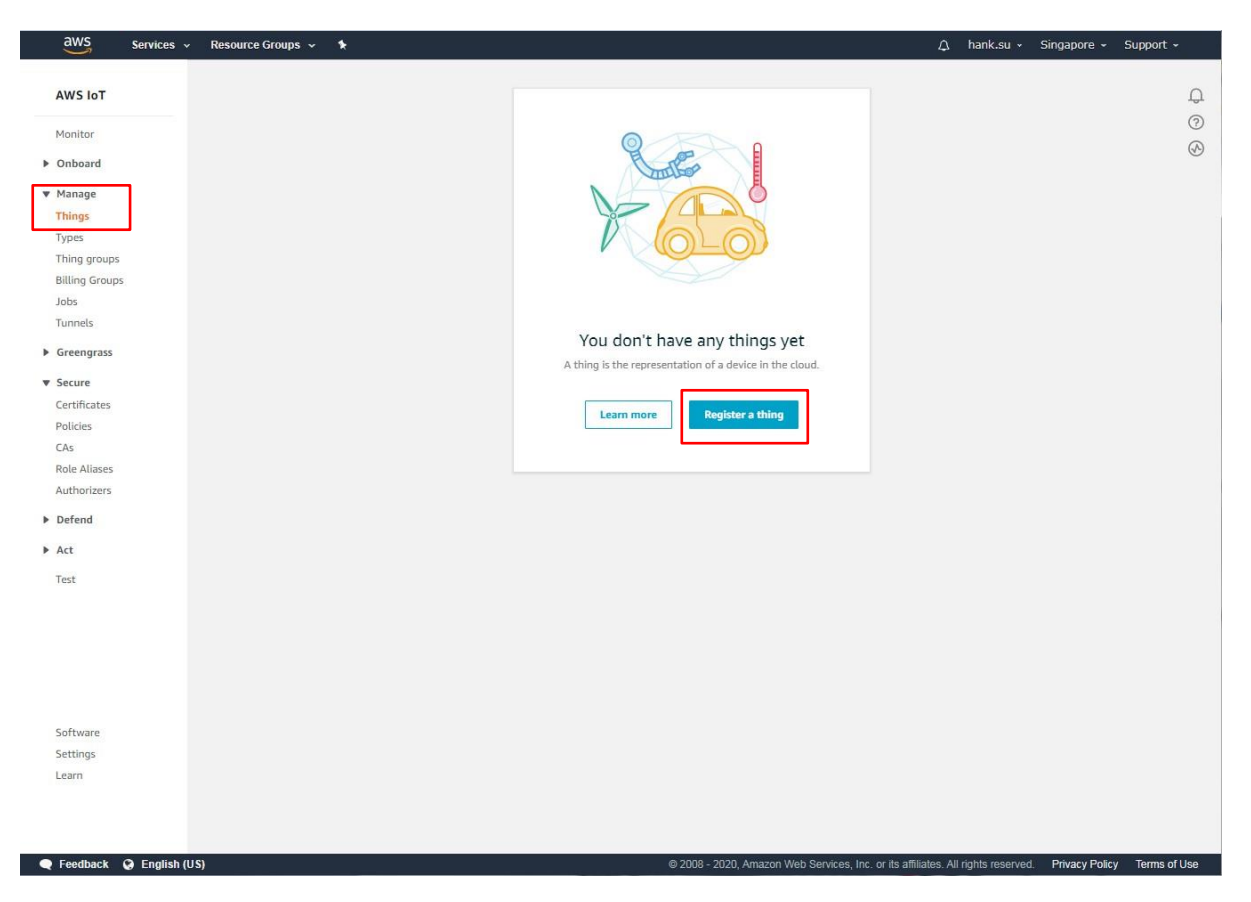

| AWS Services - Resource Groups - +                                                                                                    | hank.su +         | Singapore +        | Support +      |
|----------------------------------------------------------------------------------------------------|-------------------|--------------------|----------------|
| Creating AWS IoT things                                                                                                    |                   |                    | ф<br>Ю         |
| An IoT thing is a representation and record of your phylsical device in the cloud. Any<br>physical device needs a thing record in order to work with AWS IoT. Learn more.                |                   |                    |                |
| Register a single AWS IoT thing<br>Create a thing in your registry Create a single thing                                                                                                 | ]                 |                    |                |
| Bulk register many AWS IoT things<br>Create things in your registry for a large number of devices already using AWS IoT, or<br>register devices so they are ready to connect to AWS IoT. |                   |                    |                |
| Cancel Create a single thing                                                                                                    |                   |                    |                |
|                                                                                                    |                   |                    |                |
|                                                                                                    |                   |                    |                |
|                                                                                                    |                   |                    |                |
|                                                                                                    |                   |                    |                |
| Feedback Q Endish (US)     Provide Services for or its attitudes                                                                                                    | Il rights reserve | ed. Privacy Police | / Terms of Use |

Then, name the new device. This example uses the name TestDevice.

| CREATE A THING                                                                                                    |                                                                                                    |                                                    |
|----------------------------------------------------------------------------------------------------|----------------------------------------------------------------------------------------------------|----------------------------------------------------|
| Add your devi                                                                                                    | ice to the thing registry                                                                                                    | STEP<br>1/3                                        |
| This step creates an e                                                                                                    | entry in the thing registry and a thing shadow for your device.                                                                                                    |                                                    |
| Name                                                                                                    |                                                                                                    |                                                    |
| TestDevice                                                                                                    |                                                                                                    |                                                    |
| Apply a type to thi                                                                                                    | ais thing                                                                                                    |                                                    |
| Using a thing type sin<br>things with a common                                                                                                    | mplifies device management by providing consistent registry data for things tha<br>on set of attributes, which describe the identity and capabilities of your device, a                                                                       | t share a type. Types provide<br>nd a description. |
| Thing Type                                                                                                    |                                                                                                    |                                                    |
| No type selected                                                                                                    | Create a type                                                                                                    |                                                    |
| Adding your thing to a                                                                                                    | a group allows you to manage devices remotely using jobs.                                                                                                    |                                                    |
| Adding your thing to<br>Thing Group<br>Groups /                                                                                                    | a group allows you to manage devices remotely using jobs.                                                                                                    | Create group Change                                |
| Adding your thing to a Thing Group /                                                                                                    | a group allows you to manage devices remotely using jobs.                                                                                                    | Create group Change                                |
| Adding your thing to .<br>Thing Group<br>Groups /<br>Set searchable thin<br>Enter a value for one                                                                               | a group allows you to manage devices remotely using jobs.<br>ing attributes (optional)<br>or more of these attributes so that you can search for your things in the registr                                                                   | Create group Change                                |
| Adding your thing to:<br>Thing Group<br>Groups /<br>Set searchable thi<br>Enter a value for one<br>Attribute key                                                                | a group allows you to manage devices remotely using jobs.<br>Ing attributes (optional)<br>or more of these attributes so that you can search for your things in the registry<br>Value                                                         | Create group Change                                |
| Adding your thing to .<br>Thing Group<br>Groups /<br>Set searchable thin<br>Enter a value for one<br>Attribute key<br>Provide an attribut                                       | a group allows you to manage devices remotely using jobs.  ing attributes (optional) or more of these attributes so that you can search for your things in the registr te key, e.g. Manufacturer.  Value Provide an attribute value, e.g. Acm | Create group Change                                |
| Adding your thing to<br>Thing Groups /<br>Groups /<br>Set searchable thin<br>Enter a value for one<br>Attribute key<br>Provide an attribut<br>Add another                       | a group allows you to manage devices remotely using jobs.  ing attributes (optional) or more of these attributes so that you can search for your things in the registre Value te key, e.g. Manufacturer Provide an attribute value, e.g. Acm  | Create group Change                                |
| Adding your thing to<br>Thing Groups<br>Groups /<br>Set searchable thin<br>Enter a value for one<br>Attribute key<br>Provide an attribut<br>Add another<br>Show thing shadow    | a group allows you to manage devices remotely using jobs.                                                                                                    | Create group Change                                |
| Adding your thing to<br>Thing Groups /<br>Groups /<br>Set searchable thin<br>Enter a value for one:<br>Attribute key<br>Provide an attribut<br>Add another<br>Show thing shadow | a group allows you to manage devices remotely using jobs.  ing attributes (optional) or more of these attributes so that you can search for your things in the registr te key, e.g. Manufacturer Value Provide an attribute value, e.g. Acm   | Create group Change                                |

| AWS Services - Resource G   | roups ~ 🛠                                                                                                    | ۵                                                       | hank.su + Singapore +          | Support +    |
|-----------------------------|----------------------------------------------------------------------------------------------------|---------------------------------------------------------|--------------------------------|--------------|
|                             | CREATE A THING<br>Add a certificate for your thing                                                                                                    | 511EP<br>2/3                                            |                                | ф<br>Ф       |
|                             | A certificate is used to authenticate your device's connection to AWS IoT.                                                                              |                                                         |                                |              |
|                             | One-click certificate creation (recommended)<br>This will generate a certificate, public key, and private key using AWS IoT's certificate<br>authority. | Create certificate                                      |                                |              |
|                             | Create with CSR<br>Upload your own certificate signing request (CSR) based on a private key you own.                                                    | 2 Create with CSR                                       |                                |              |
|                             | Use my certificate<br>Register your CA certificate and use your own certificates for one or many devices.                                               | Get started                                             |                                |              |
|                             | Skip certificate and create thing<br>You will need to add a certificate to your thing later before your device can connect to<br>AWS IoT.               | Create thing without certificate                        |                                |              |
|                             |                                                                                                    |                                                         |                                |              |
|                             |                                                                                                    |                                                         |                                |              |
|                             |                                                                                                    |                                                         |                                |              |
|                             |                                                                                                    |                                                         |                                |              |
| 🗨 Feedback 🛛 🚱 English (US) | © 2008 - 20                                                                                                    | 020, Amazon Web Services, Inc. or its affiliates. All r | ights reserved. Privacy Policy | Terms of Use |

Download the certificate, public key, and private key for the device by clicking Download. Next, download the root CA for AWS IoT by clicking to the Download link. Once all the certificate and keys have been downloaded, click Activate. Finally, click Done

|                           | naha . K                                                                                                    | nunkisu - Singupore -          | Support -      |
|---------------------------|----------------------------------------------------------------------------------------------------|--------------------------------|----------------|
|                           | Certificate created!                                                                                                    |                                | ф<br>©<br>Ю    |
|                           | Download these files and save them in a safe place. Certificates can be retrieved at any time, but the private and public keys cannot be retrieved after you close this page. |                                |                |
|                           | In order to connect a device, you need to download the following:                                                                                                    |                                |                |
|                           | A certificate for this 28f51b14e8.cert.pem Download                                                                                                    |                                |                |
|                           | A public key 28f51b14e8.public.key Download                                                                                                    |                                |                |
|                           | A private key 28f51b14e8.private.key Download                                                                                                    |                                |                |
|                           | You also need to download a root CA for AWS IoT:<br>A root CA for AWS IoT Dewnload<br>Activate 3<br>Cancel Done Attach a policy                                               |                                |                |
|                           |                                                                                                    |                                |                |
|                           |                                                                                                    |                                |                |
|                           |                                                                                                    |                                |                |
| 🗨 Feedback 🚱 English (US) | © 2008 - 2020, Amazon Web Services, Inc. or its affiliates. All r                                                                                                    | ights reserved. Privacy Policy | y Terms of Use |

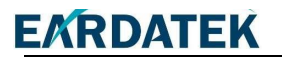

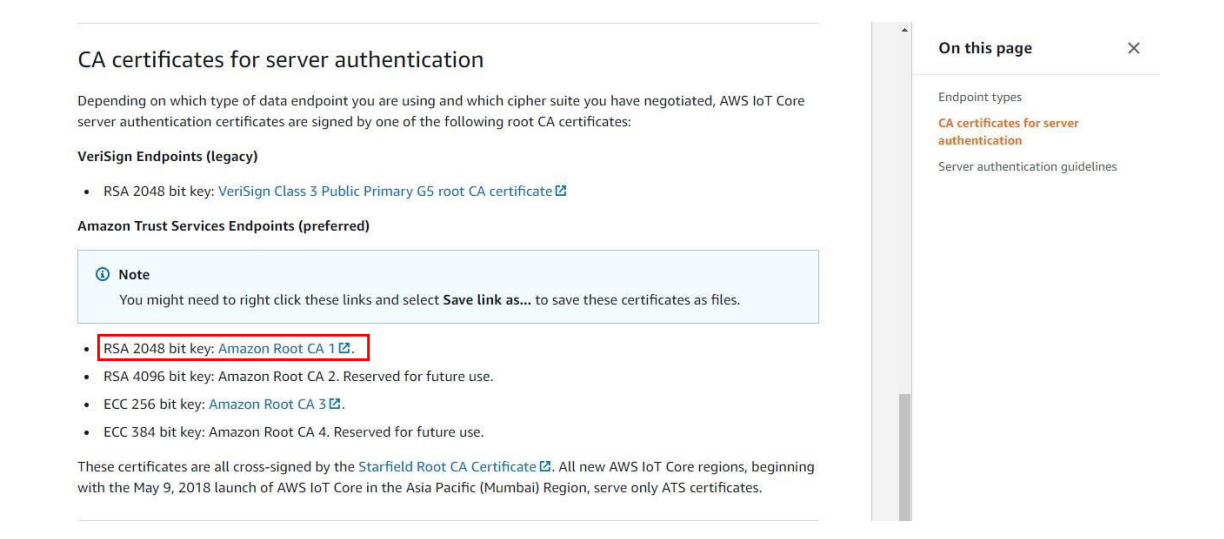

### 2.2 Create a policy

A policy defines a device's access permissions to IoT Core. To create a policy, navigate to Secure -> Policies. Then click "Create a policy"

| dWS Services                                                                                                 | → Resource Groups → ★ 🛆 h                                                                                                    | iank.su + Singapore + Support + |
|----------------------------------------------------------------------------------------------------|----------------------------------------------------------------------------------------------------|---------------------------------|
| AWS IoT Amonitor Onboard Amage Greengrass Greengrass Greengrass Cas Role Allases Authorizers Defend Act Test | Nessance Groups V       L         Image: Comparison of the second second sec | Anksu Sungapore Support (       |
| Software<br>Settings<br>Learn                                                                                |                                                                                                    |                                 |

NOTE – this policy grants unrestricted access for all iot operations, and is to be used only in a development environment. For non-dev environments, all devices in your fleet must have credentials with privileges that authorize intended actions only, which include (but not limited to) AWS IoT MQTT actions such as publishing messages or subscribing to topics with specific scope and context. The specific permission policies can vary for your use cases. Identify the permission policies that best meet your business and security requirements. For sample policies, refer to <u>https://docs.aws.amazon.com/iot/latest/developerguide/example-iot-policies.html</u>. Also refer to <u>https://docs.aws.amazon.com/iot/latest/developerguide/security-best-practices.html</u>

| aws      | Services 🗸    | Resource Groups 🗸 🔺                                                                                                    | ۵         | hank.su 👻      | Singapore +      | Support +      |   |
|----------|---------------|----------------------------------------------------------------------------------------------------|-----------|----------------|------------------|----------------|---|
|          |               | Create a policy                                                                                                    |           |                |                  |                | ^ |
| ÷        |               |                                                                                                    |           |                |                  | Д<br>О         |   |
|          |               | Create a policy to define a set of authorized actions. You can authorize actions on one or more resources (things, topics, topic filters).<br>To learn more about IoT policies go to the AWS IoT Policies documentation page. |           |                |                  | ()<br>(A)      |   |
|          |               | Name                                                                                                    |           |                |                  | 0              |   |
|          |               | TestPolicy                                                                                                    |           |                |                  |                | L |
|          |               |                                                                                                    |           |                |                  |                | L |
|          |               | Add statements Policy statements define the types of actions that can be performed by a resource. Advanced more                                                                                                    | le        |                |                  |                | L |
|          |               |                                                                                                    | 1         |                |                  |                | L |
|          |               | iot:Publish.iot:Receive.iot:Subscribe                                                                                                    |           |                |                  |                | L |
|          |               | Recourse ARN                                                                                                    |           |                |                  |                | L |
|          |               | •                                                                                                    |           |                |                  |                | L |
|          |               | Effect                                                                                                    |           |                |                  |                | L |
|          |               | Allow Deny Remove                                                                                                    |           |                |                  |                | L |
|          |               |                                                                                                    |           |                |                  |                | L |
|          |               | Action<br>iot.Connect                                                                                                    |           |                |                  |                | L |
|          |               | Decentre ADM                                                                                                    |           |                |                  |                | L |
|          |               | arn:aws:iot:aaaaaaaaaaabbbbbbbbbbbbbbbbbbbbbbbbbb                                                                                                    |           |                |                  |                | L |
|          |               | Effect                                                                                                    |           |                |                  |                |   |
|          |               | Allow Deny Remove                                                                                                    |           |                |                  |                | L |
|          |               |                                                                                                    |           |                |                  |                | L |
|          |               |                                                                                                    | - 1       |                |                  |                | L |
|          |               | Add statement                                                                                                    |           |                |                  |                |   |
|          |               |                                                                                                    | -         |                |                  |                |   |
|          | A Fastish-Hit | Create                                                                                                    |           | iabla resort   | Driveny Delle    | Terms of Her   | ÷ |
| Feedback | english (US   | © 2008 - 2020, Amazon Web Services, inc. or ha animat                                                                                                    | co. All n | ignts reserved | . Privacy Policy | / Terms of Use |   |

## 2.3 Attach Policy

The last step to configuring the device is attaching a policy. To attach a policy to new device, navigate to Manage -> Things. Then click on the device which was created.

| 9                              |                                                        |                                                                |
|--------------------------------|--------------------------------------------------------|----------------------------------------------------------------|
|                                |                                                        |                                                                |
| AWS IoT                        | Things                                                 | Create                                                         |
| Monitor                        |                                                        | (2)                                                            |
| Onboard                        | Search things Q Fleet Indexing ()                      | Card 👻 🐼                                                       |
| Wanage                         |                                                        |                                                                |
| Things                         | TestDevice                                             |                                                                |
| Types                          | NOTINE .                                               |                                                                |
| Thing groups                   |                                                        |                                                                |
| Billing Groups                 |                                                        |                                                                |
| Joos                           |                                                        |                                                                |
| <ul> <li>Groopgrass</li> </ul> |                                                        |                                                                |
| P dreeligrass                  |                                                        |                                                                |
| ♥ Secure                       |                                                        |                                                                |
| Policies                       |                                                        |                                                                |
| CAs                            |                                                        |                                                                |
| Role Aliases                   |                                                        |                                                                |
| Authorizers                    |                                                        |                                                                |
| Defend                         |                                                        |                                                                |
| Act                            |                                                        |                                                                |
| Test                           |                                                        |                                                                |
|                                |                                                        |                                                                |
|                                |                                                        |                                                                |
|                                |                                                        |                                                                |
|                                |                                                        |                                                                |
|                                |                                                        |                                                                |
| Software                       |                                                        |                                                                |
| Settings                       |                                                        |                                                                |
| Learn                          |                                                        |                                                                |
|                                |                                                        |                                                                |
|                                |                                                        |                                                                |
| 🗨 Feedback 🛛 🧐 Englis          | sh (US) @ 2008 - 2020, Amazon Web Services, Inc. or it | s affiliates. All rights reserved. Privacy Policy Terms of Use |

Click Security, then click the certificate create in previous step.

| ÷                       |                                                                                          |                                                                                                    |                                                                                                    |          |
|-------------------------|------------------------------------------------------------------------------------------|----------------------------------------------------------------------------------------------------|----------------------------------------------------------------------------------------------------|----------|
|                         | Things > TestDevice                                                                      |                                                                                                    |                                                                                                    |          |
|                         | TestDevice<br>NO TYPE                                                                    |                                                                                                    | Actions -                                                                                                    |          |
|                         | Details<br>Security                                                                      | Certificates Create certificate View other options                                                                                                    |                                                                                                    |          |
|                         | Billing Groups<br>Shadows<br>Interact<br>Activity                                        | 28f51b14e8b8953fe3                                                                                                    |                                                                                                    |          |
|                         | Jobs<br>Violations<br>Defender metrics                                                   | ٠                                                                                                    |                                                                                                    |          |
|                         |                                                                                          |                                                                                                    |                                                                                                    |          |
|                         |                                                                                          |                                                                                                    |                                                                                                    |          |
|                         |                                                                                          |                                                                                                    |                                                                                                    |          |
|                         |                                                                                          |                                                                                                    |                                                                                                    |          |
|                         |                                                                                          |                                                                                                    |                                                                                                    |          |
| Eardback O Fastisk (11) |                                                                                          | 9,000,000,1                                                                                                    | s jos or its stillistos All coble coscuptor - Debury D. S                                                                                                    | Tome     |
| Feedback 🥥 English (US) |                                                                                          | © 2008 - 2020, Amazon Web Services                                                                                                    | s, Inc. or its affiliates. All rights reserved. Privacy Policy                                                                                                    | Terms of |
| WS Services v Resource  | Groups 🗸 🔭                                                                               |                                                                                                    | 众 hank.su → Singapore →                                                                                                    | Suppo    |
| <                       | Things > TestDevice >                                                                    |                                                                                                    |                                                                                                    |          |
|                         |                                                                                          | 28f51b14e8b8953fe35d                                                                                                    |                                                                                                    |          |
|                         | CERTIFICATE<br>28f51b14e8<br>INACTIVE                                                    | 28f31b14e8b8953fe35d<br>8b8953fe35dec063efd75d37de895eb3b88095d9949dbe18f                                                                                                    | feaceb1<br>Actions -                                                                                                    |          |
|                         | CERTIFICATE<br>28f51b14e8<br>iNACTIVE<br>Details                                         | 28f51b14e8b8953fe35d<br>8b8953fe35dec063efd75d37de895eb3b88095d9949dbe18f<br>Certificate ARN                                                                                                    | feaceb1<br>Actions -<br>Activate<br>Deactivate                                                                                                    |          |
|                         | CERTIFICATE<br>28f51b14e8<br>INACTIVE<br>Details<br>Policies                             | 28F31b14e8b8953fe35d<br>3b8953fe35dec063efd75d37de895eb3b88095d9949dbe18f<br>Certificate ARN<br>A certificate Amazon Resource Name (ARN) uniquely identifies this certificate. Learn more                                                                                                    | feaceb1<br>Activate<br>Deactivate<br>Revoke<br>Accept transfer                                                                                                    |          |
|                         | CERTIFICATE<br>28f51b14e8<br>INACTIVE<br>Details<br>Policies<br>Things<br>Non-compliance | 28F51b14e8b8953fe35d<br>28F5953fe35dec063efd75d37de895eb3b88095d9949dbe18<br>Certificate ARN<br>A certificate ARM<br>A certificate Amazon Resource Name (ARN) uniquely identifies this certificate. Learn more<br>arm: aws:iot:ap-southeast-1:075031857397:cert/28f51b14e8b8953fe35d                                                                                                    | feaceb1<br>Actions -<br>Activate<br>Deactivate<br>Revolk<br>Accept transfer<br>Reject transfer<br>Revolke transfer<br>Revolke transfer                                                      |          |
|                         | CERTIFICATE<br>28f51b14e8<br>INACTIVE<br>Details<br>Policies<br>Things<br>Non-compliance | 28F31b14e8b8953fe35d<br>3b8953fe35dec063efd75d37de895eb3b88095d9949dbe18f<br>Certificate ARN<br>A certificate ARN<br>A certificate Amazon Resource Name (ARN) uniquely identifies this certificate. Learn more<br>arn:aws:iot:ap-southeast-1:075831857397:cert/28f51b14e8b8953fe350<br>Detaile                                                                                                    | feaceb1<br>Activate<br>Deactivate<br>Revoke<br>Accept transfer<br>Rejoct transfer<br>Rejoct transfer<br>Start transfer<br>Start transfer<br>Attach policy                                   |          |
|                         | CERTIFICATE<br>28f51b14e8<br>INACTIVE<br>Details<br>Policies<br>Things<br>Non-compliance | Zef51b14e8b8953fe35d         Sb8953fe35dec063efd75d37de895eb3b88095d9949dbe18f         Certificate ARN         A certificate Amzon Resource Name (ARN) uniquely identifies this certificate. Learn more <ul> <li>arn:aws:iot:ap-southeast-1:075831857397:cert/28f51b14e8b8953fe35c</li> <li>Details</li> <li>Issuer</li> <li>OU=Amazon Web Services O(=Amazon.com Inc. L)=Seattle 5T)=Washington C\=US</li> <li>Subject</li> </ul>                                                                                                    | feaceb1<br>Activate<br>Deactivate<br>Revoke<br>Revoke<br>Bect transfer<br>Reycke transfer<br>Start transfer<br>Start transfer<br>Attach policy<br>Attach thing<br>Download<br>Delete        |          |
|                         | CERTIFICATE 28f51b14e8 INACTIVE Details Policies Things Non-compliance                   | 28f51b14e8b8953fe35d<br>28f51b14e8b8953fe35d<br>28b8953fe35dec063efd75d37de895eb3b88095d9949dbe18i<br>2etrificate ARN<br>A certificate Amazon Resource Name (ARN) uniquely identifies this certificate. Learn more<br>ann:aws:10::ap-southeast-1:075831857397:cert/28f51b14e8b8953fe35d<br>Details<br>Essuer<br>OU-Amazon Web Services OL-Amazon.com Inc. LL-Seattle STL-Washington CL-US<br>Subject<br>CH-AmaZon Web Services OL-Amazon.com Inc. LL-Seattle STL-Washington CL-US<br>Subject<br>CH-AmaZon Web Services OL-Amazon.com Inc. LL-Seattle STL-Washington CL-US<br>Subject<br>CH-AmaZon Veb Services OL-Amazon.com Inc. LL-Seattle STL-Washington CL-US<br>Subject<br>CH-AmaZon Veb Services OL-Amazon.com Inc. LL-Seattle STL-Washington CL-US<br>Subject<br>CH-AmaZon Veb Services OL-Amazon.com Inc. LL-Seattle STL-Washington CL-US<br>Subject<br>CH-Amazon Veb Services OL-Amazon.com Inc. LL-Seattle STL-Washington CL-US<br>Subject<br>CH-Amazon Veb Services OL-Amazon.com Inc. LL-Seattle STL-Washington CL-US<br>Subject<br>CH-Amazon Veb Services OL-Amazon.com Inc. LL-Seattle STL-Washington CL-US<br>Subject<br>CH-Amazon Veb Services OL-Amazon.com Inc. LL-Seattle STL-Washington CL-US<br>Subject<br>CH-Amazon Veb Services OL-Amazon.com Inc. LL-Seattle STL-Washington CL-US<br>Subject<br>Subject<br>CH-Amazon Veb Services OL-Amazon.com Inc. LL-Seattle STL-Washington CL-US<br>Subject<br>CH-Amazon Veb Services OL-Amazon.com Inc. LL-Seattle STL-Washington CL-US<br>Subject<br>Subject<br>Sub | feaceb1<br>Activate<br>Deactivate<br>Revoke<br>Revoke<br>Revoke transfer<br>Reject transfer<br>Start transfer<br>Attach policy<br>Attach thing<br>Downlad<br>Delete                         |          |
|                         | CERTIFICATE 28f51b14e8 NACTIVE Details Policies Things Non-compliance                    | Zef51b14e8b8953fe35d         Sb8953fe35dec063efd75d37de895eb3b88095d9949dbe18i         Certificate ARN         A certificate ARN         A certificate Amazon Resource Name (ARN) uniquely identifies this certificate. Learn more         arn:aws:iot:ap-southeast-1:075831857397:cert/28f51b14e8b8953fe35d         Details         Issuer         OU=Amazon Web Services O\=Amazon.com Inc. L\=Seattle ST\=Washington C\=US         Subject         CN=AWS IOT Certificate         Create date         Jul 22, 2020 1127:05 PM +0800         Effective date         Jul 22, 2020 1125:05 PM +0800         Epipation date         Jan 1, 2050 7:59:59 AM +0800                                                                                                    | feaceb1<br>Activate<br>Deactivate<br>Deactivate<br>Revoke<br>Accept transfer<br>Reject transfer<br>Reject transfer<br>Start transfer<br>Attach policy<br>Attach thing<br>Download<br>Delete |          |
|                         | CERTIFICATE<br>28f51b14e8<br>INACTIVE<br>Details<br>Policies<br>Things<br>Non-compliance | Zef51b14e8b8953fe35d         Sb8953fe35dec063efd75d37de895eb3b88095d9949dbe18i         Certificate ARN         A certificate Amazon Resource Name (ARN) uniquely identifies this certificate. Learn more         arn:awsiiot:ap-southeast-1:075831857397:cert/28f51b14e8b8953fe356         Details         Issuer         Subject         Chi-ANS IoT Certificate         Chi-ANS IoT Certificate         Jul 22, 2020 1127.05 PM + 0800         Effective date         Jul 22, 2020 125.05 PM + 0800         Expiration date         Jan 1, 2050 7:59:59 AM + 0800                                                                                                    | feaceb1<br>Activate<br>Desclivate<br>Revoke<br>Accept transfer<br>Reject transfer<br>Revoke transfer<br>Start transfer<br>Attach fuligy<br>Attach fulig<br>Download<br>Delete               |          |
|                         | CERTIFICATE<br>28f51b14e8<br>INACTIVE<br>Details<br>Policies<br>Things<br>Non-compliance | 28751b14e8b8953fe35d         2858953fe35dec063efd75d37de8995eb3b88095d9949dbe18f         Certificate ARN         A certificate Amzon Resource Name (ARN) uniquely identifies this certificate. Learn more         arn:aws:iot:ap-southeast-1:075831857397:cert/28f53b14e8b8953fe35d         Details         Issuer         OU-Amzon Web Services Ol-Amazon.com Inc. L\=Seattle ST\=Washington C\=US         Subject         Create date         Jul 22, 2020 1:27:05 PM +0800         Effective date         Jun 1, 2050 7:59:59 AM +0800                                                                                                    | feaceb1<br>Activate<br>Deactivate<br>Revoke<br>Revoke transfer<br>Reject transfer<br>Revoke transfer<br>Start transfer<br>Attach policy<br>Attach hing<br>Download<br>Delete                |          |
|                         | CERTIFICATE<br>28f51b14e8<br>INACTIVE<br>Details<br>Policies<br>Things<br>Non-compliance | 28/51b14e8b8953/e35d<br>28/58953fe35dec063efd75d37de895eb3b88095d9949dbe18/<br>Certificate ARN<br>A certificate ARN<br>A certificate Amazon Resource Name (ARN) uniquely identifies this certificate. Learn more<br>arn:awsilot:ap-southeast-1:075831857397:cert/28/f51b14e8b8953fe356<br>Details<br>Issuer<br>OU=Amazon Web Services OL=Amazon.com Inc. LL=Seattle STL=Washington CL=U5<br>Subject<br>CH=AWS107 Certificate<br>Create date<br>Jul 22, 7020 1:2305 PH +0800<br>Effective date<br>Jun 1, 2050 7:39595 AM +0800<br>Expiration date                                                                                                    | feaceb1<br>Activate<br>Deactivate<br>Revoke<br>Revoke transfer<br>Reject transfer<br>Revoke transfer<br>Start transfer<br>Attach fibig<br>Download<br>Delete                                |          |
|                         | CERTIFICATE<br>28f51b14c8<br>INACTIVE<br>Details<br>Policies<br>Things<br>Non-compliance | Z2873 Ib14e8b89337633d         2b89537635.decOG3efd75d37de895eb3b88095d9949dbe188         Certificate ARN         A certificate ARN         arn:swsiot:ap-southeast-1:075831857397:cert/28751b14e8b89537e35d         Details         Issuer         OU=Amazon Web Services Ol=Amazon.com Inc, Ll=Seattle STL=Washington CL=US         Subject         Cried ate         Jul 22, 2020 1127:05 PM +0800         Effective date         Jul 22, 2020 1125:05 PM +0800         Epipation date         Jul 1, 2050 7:59:59 AM +0800                                                                                                    | feaceb1<br>Activate<br>Deactivate<br>Revoke<br>Accept transfer<br>Reject transfer<br>Start transfer<br>Attach thing<br>Download<br>Delete                                                   |          |
|                         | CERTIFICATE<br>28f51b14e8<br>INACTIVE<br>Details<br>Policies<br>Things<br>Non-compliance | Zef51b14e8b8953fe35d         Sb8953fe35dec063efd75d37de895eb3b88095d9949dbe18i         Certificate ARN         A certificate Amazon Resource Name (ARN) uniquely identifies this certificate. Learn more         arn1aws1iot:ap-southeast-1:075831857397:cert/28f51b14e8b8953fe35d         Details         Issuer         OU-Amazon Web Services OL-Amazon.com Inc. LL=Seattle STL=Washington CL=US         Subject         Create date         Jul 22, 7020 1:27:05 PH <-0800                                                                                                    | feaceb1<br>Activate<br>Deactivate<br>Revoke<br>Revoke<br>Revoke transfer<br>Attach policy<br>Attach policy<br>Download<br>Download<br>Delete                                                |          |

| aws Services + Res        | ource Groups 🐱 🔺                                                       |                                                                                                    | ۵                      | hank.su + 🖇      | Singapore 👻    | Support +     |
|---------------------------|------------------------------------------------------------------------|----------------------------------------------------------------------------------------------------|------------------------|------------------|----------------|---------------|
| ÷                         | Things > TestDe                                                        | Attach policies to certificate(s)                                                                                                    |                        |                  |                | Ą             |
|                           | CERTIFICATE<br>287515<br>UNICITYE<br>Policies<br>Things<br>Non-compila | Policies will be attached to the following certificate(s):<br>2851b114e8b9933fe35dec063efd75d37de895eb3b88095d9949dbe18feaceb1<br>Choose one or more policies | d75d37deE              |                  |                | ©<br>⊛        |
| • Feedback • Fnolish (US) |                                                                        | @ 2004 - 2020 Amazon Web Services Inc                                                                                                    | or its affiliates. All | riphts reserved. | Pityacy Policy | Terms of Like |

# 3 Configure AmebaZ2 Amazon FreeRTOS

## 3.1 Download Source Code from github

Open source link: <u>https://github.com/ambiot/amazon-freertos</u> and select master for get newest source code. The stable version could be found in "Releases" page.

| Search or jump to 🕧 Pull            | I requests Issues Marketplace Explore |                                                                                                    |                            |                                                     |
|-------------------------------------|---------------------------------------|----------------------------------------------------------------------------------------------------|----------------------------|-----------------------------------------------------|
| ambiot / amazon-freertos            |                                       |                                                                                                    |                            | ⊙ Wa                                                |
| <> Code ① Issues 1 ♣♣ Pull requests |                                       | 🗓 Security 🗠 Insights 🚯 Settings                                                                            |                            |                                                     |
| 2 <u>9</u>                          | e master ج 🐉 3 branches 🔿 2 tags      | Go to file Add file *                                                                                       | ⊻ Code +                   | About ĝ                                             |
| Sw                                  | vitch branches/tags ×                 | .3.0 on AmebaZ2 23d3d7d 7 hours ago                                                                         | 52 commits                 | amazon-freertos with realtek modifications          |
| LF C                                | aranches Tags                         | First commit for amazon-freertos-v202007 with AamebaD and AmebaZ2                                           | 14 days ago                | Readme                                              |
| ~                                   | ' master default                      | First commit for amazon-freertos-v202007 with AamebaD and AmebaZ2<br>Replace If with crlf to pass idt check | 14 days ago<br>16 days ago | ate with License                                    |
|                                     | amebaz2-v1.4.7                        | [AmebaZ2] Support freertos v10.3.0 on AmebaZ2                                                               | 7 hours ago                | Releases 2                                          |
|                                     | View all branches                     | [AmebaZ2] Support freertos v10.3.0 on AmebaZ2                                                               | 7 hours ago                | S ambd-amazon-freertos-2020 (Latest)<br>16 days ago |
|                                     | tests                                 | First commit for amazon-freertos-v202007 with AamebaD and AmebaZ2                                           | 14 days ago                | + 1 release                                         |
|                                     | tools                                 | First commit for amazon-freertos-v202007 with AamebaD and AmebaZ2                                           | 14 days ago                |                                                     |
|                                     | vendors                               | [AmebaZ2] Support freertos v10.3.0 on AmebaZ2                                                               | 7 hours ago                | Packages                                            |
| C                                   | .gitignore                            | [AmebaZ2] Support freertos v10.3.0 on AmebaZ2                                                               | 7 hours ago                | No packages published                               |
| C                                   | AmebaD_Amazon_FreeRTOS_Getting        | Update README and Getting_Started_Guide v1.4                                                                | 8 days ago                 | Publish your first package                          |
| C                                   | AmebaZ2_Amazon_FreeRTOS_Getting       | First commit for amazon-freertos-v202007 with AamebaD and AmebaZ2                                           | 14 days ago                |                                                     |
| C                                   | CHANGELOG.md                          | First commit for amazon-freertos-v202007 with AamebaD and AmebaZ2                                           | 14 days ago                | Contributors 2                                      |

#### 3.1.1 Cloning a repository by Download ZIP

- 1. On GitHub, navigate to the main page of the repository.
- 2. Above the list of files, click **Code**.
- 3. Click **Donwload ZIP** to get source code.

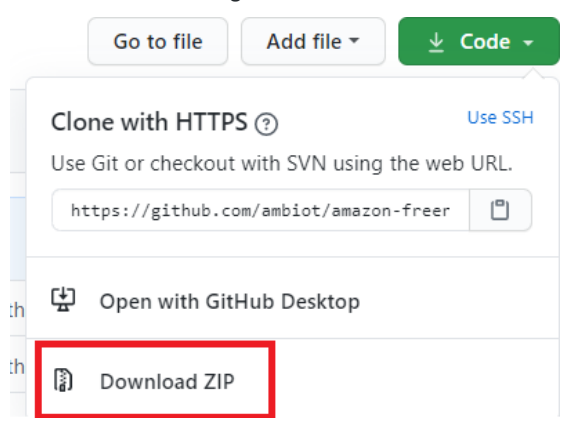

For more information, please refer "Cloning a repository from GitHub to GitHub Desktop."

## 3.2 Get Broker Endpoint by AWS IoT Core

EKRDATEK

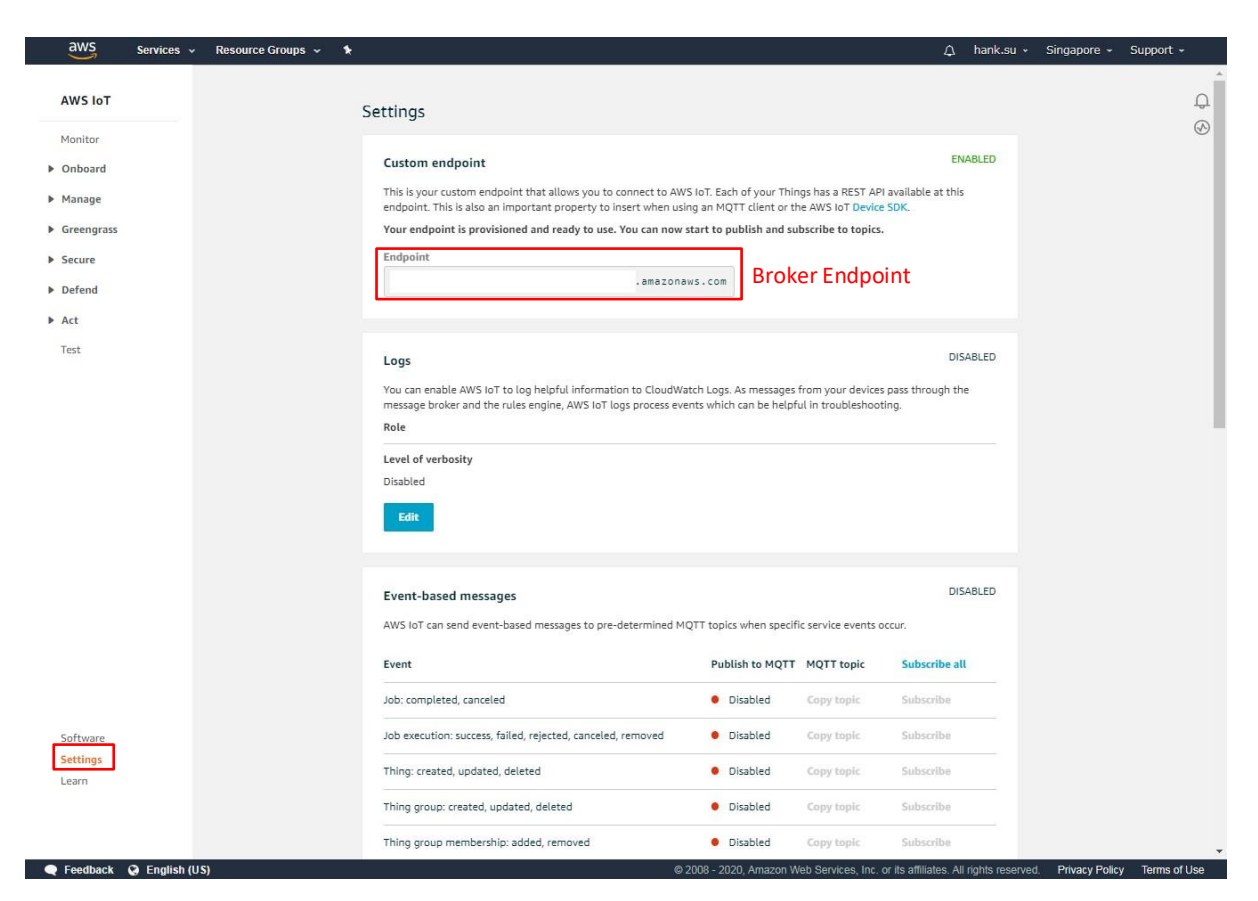

### 3.3 Get Thing Name

| aws Services                                                                                              | Resource Groups 🗸 🔺               | ۵ | hank.su • | Singapore 👻 | Support 🗸 |        |
|----------------------------------------------------------------------------------------------------|-----------------------------------|---|-----------|-------------|-----------|--------|
| AWS IoT                                                                                                   | Things                            |   |           |             | Create    | ф<br>Ф |
| Monitor Onboard                                                                                           | Search things Q Fleet Indexing () |   |           |             | Card 🔹    | 6      |
| <ul> <li>✓ Manage</li> <li>Things</li> <li>Types</li> <li>Thing groups</li> <li>Billing Groups</li> </ul> | TestDevice<br>NO TYPE             |   |           |             |           |        |

#### 3.4 Setup IoT Core Information with AmebaZ2 Amazon FreeRTOS

Setup BROKER\_ENDPOINT, THING\_NAME, WIFI\_SSID, PASSWORD in "amazon-freertos/blob/master/demos/include/aws\_clientcredential.h"

| <pre>#define clientcredentialMQTT_BROKER_ENDPOINT</pre> | "xxxxxxxxxxxxxx.amazonaws.com"             |
|---------------------------------------------------------|--------------------------------------------|
| <u> </u> /*                                             |                                            |
| * @brief Host name.                                     |                                            |
| *                                                       |                                            |
| * @todo Set this to the unique name of your IoT         | Thing.                                     |
| - */                                                    |                                            |
| #define clientcredentialIOT THING NAME                  | "TestDevice"                               |
|                                                         |                                            |
| ≟/*                                                     |                                            |
| * @brief Port number the MQTT broker is using.          |                                            |
| - */                                                    |                                            |
| <pre>#define clientcredentialMQTT_BROKER_PORT</pre>     | 8883                                       |
|                                                         |                                            |
| 7/*                                                     |                                            |
| * (brief Port number the Green Grass Discovery u        | se for JSON retrieval from cloud is using. |
|                                                         | 0440                                       |
| #define clientcredentialGREENGRASS_DISCOVERY_PORT       | 8443                                       |
| <u> </u> /*                                             |                                            |
| * Gbrief Wi-Fi network to join.                         |                                            |
| *                                                       |                                            |
| * @todo If you are using Wi-Fi, set this to your        | network name.                              |
| - */                                                    |                                            |
| #define clientcredentialWIFI SSID                       | "TestAP"                                   |
|                                                         |                                            |
| ⇒/*                                                     |                                            |
| * @brief Password needed to join Wi-Fi network.         |                                            |
| * @todo If you are using WPA, set this to your n        | etwork password.                           |
| - */                                                    |                                            |
| #define clientcredentialWIFI_PASSWORD                   | "password"                                 |
|                                                         |                                            |
| * Obrief Wi-Fi petwork security type                    |                                            |
| *                                                       |                                            |
| * @see WIFISecurity t.                                  |                                            |
| *                                                       |                                            |
| * @note Possible values are eWiFiSecurityOpen, e        | WiFiSecurityWEP, eWiFiSecurityWPA,         |
| * eWiFiSecurityWPA2 (depending on the support of        | your device Wi-Fi radio).                  |
| - */                                                    |                                            |
| #define clientcredentialWIFI_SECURITY                   | eWiFiSecurityWPA2                          |
|                                                         |                                            |
| #endif /* ifndef AWS CITENTCREDENTIAL H */              |                                            |

#### 3.4.1 Setup Thing's Private Key and Certificate

Filled keyCLIENT\_CERTIFICATE\_PEM and keyCLIENT\_PRIVATE\_KEY\_PEM in "amazonfreertos/blob/master/demos/include/aws\_clientcredential\_keys.h" by xxxxxxx-certifiacte.pem and xxxxxxxx-private.pem.key.

| Certificate creat                                                                     | ed!                                                                                        |                       |                                                        |
|---------------------------------------------------------------------------------------|--------------------------------------------------------------------------------------------|-----------------------|--------------------------------------------------------|
| Download these files and<br>retrieved after you close to<br>In order to connect a dev | save them in a safe place. Certificat<br>this page.<br>vice, vou need to download the foll | es can be retrieved a | at any time, but the private and public keys cannot be |
| A certificate for this thing                                                          | 28f51b14e8.cert.pem                                                                        | Download              |                                                        |
| A public key                                                                          | 28f51b14e8.public.key                                                                      | Download              |                                                        |
| A private key                                                                         | 28f51b14e8.private.key                                                                     | Download              |                                                        |
| You also need to downlo<br>A root CA for AWS IoTDo<br>Activate                        | ad a root CA for AWS loT:<br>wnload                                                        |                       |                                                        |

It can done by amazon-freertos/tools/certificate\_configuration/CertificateConfigurator.html

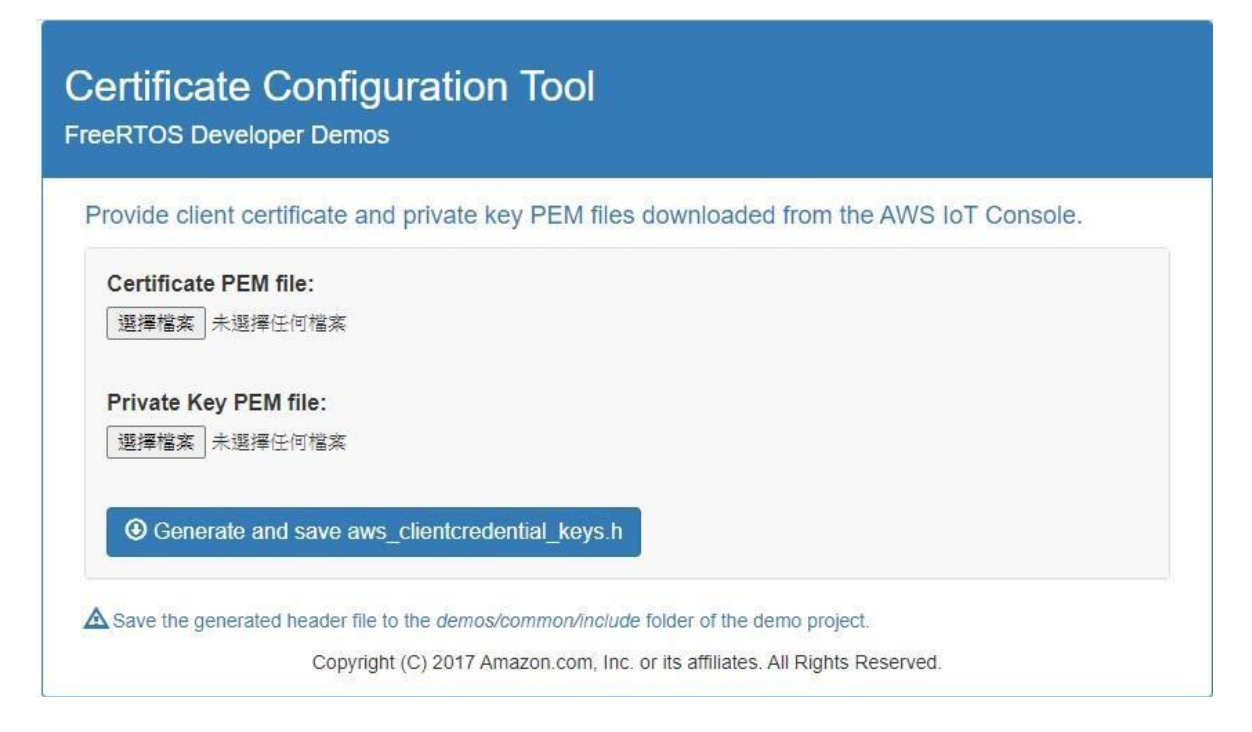

#### Final aws\_clientcredential\_keys.h overview.

| /                                                                                          |                                                                                          |
|--------------------------------------------------------------------------------------------|------------------------------------------------------------------------------------------|
| T                                                                                          | /*                                                                                       |
| 3/*                                                                                        | · gbrief PEM-encoded client private key.                                                 |
| * @brief PEM-encoded client certificate.                                                   | * Atoda If you are supply one of the FreeDTOS down prejects out this                     |
| *                                                                                          | to the private box that will be used for TIS align publics, set this                     |
| * Atodo If you are running one of the FreeBTOS demo projects, set this                     | <pre>% co the private key that will be used for fild different authentication. % *</pre> |
| * to the certificate that will be used for TIS client authentication                       | * Gnote Must include the PEM header and footer:                                          |
|                                                                                            | * "BEGIN RSA PRIVATE KEY\n"\                                                             |
| · ·                                                                                        | * "base64 data\n"\                                                                       |
| Gnote Must include the PEM header and footer:                                              | * "END RSA PRIVATE KEY\n"                                                                |
| * "BEGIN CERTIFICATE\n"\                                                                   | - */                                                                                     |
| * "base64 data\n"\                                                                         | #define keyCLIENT PRIVATE KEY PEM \                                                      |
| * "END CERTIFICATE\n"                                                                      | "BEGIN RSA PRIVATE KEY\n"\                                                               |
| - */                                                                                       | "MIIEpAIBAAKCAQEAwop96WNucGebARFjD80+CLsqcBNn/AHyhEcozLZC8qoECUOn\n"\                    |
| #define kevCLIENT CERTIFICATE PEM \                                                        | ". \n"\                                                                                  |
| "BEGIN CERTIFICATE\n"\                                                                     | ": \n"\                                                                                  |
| "MITDWICCLEWATERATIVATDLSSOCHERDSBDprT4Im1uusi2vMa0cCSacSID3DOFB\p"\                       | ". \n"\                                                                                  |
|                                                                                            | \n"\                                                                                     |
|                                                                                            | \n"\                                                                                     |
|                                                                                            |                                                                                          |
|                                                                                            |                                                                                          |
| "\\n"\                                                                                     | " (II / II / II / II / II / II / II / II                                                 |
| " \n"\                                                                                     | п. (тлп)                                                                                 |
| " \n"\                                                                                     | "                                                                                        |
| " \n"\                                                                                     | ", \n"\                                                                                  |
| " \n"\                                                                                     | " \n"\                                                                                   |
| п<br>\Дп\                                                                                  | " \n"\                                                                                   |
| " \ <u>n</u> "\                                                                            | ". \n"\                                                                                  |
| п ( <u>)</u> п()                                                                           | "                                                                                        |
| п (ули)                                                                                    | "· \\\\\\\\\\\\\\\\\\\\\\\\\\\\\\\\\\\\                                                  |
| 1 (m. )                                                                                    | ". \n"\                                                                                  |
| (11 \                                                                                      | ".<br>\n"\                                                                               |
|                                                                                            |                                                                                          |
| \n"\                                                                                       |                                                                                          |
| " \n"\                                                                                     |                                                                                          |
| "k5+NsBroU/YdvOUmzKn6XfI4nX4hLQJ2TbhAT8aqlounGk62GqCbxt4mg5bB0w==\n"\<br>"END CERTIFICATE" | "AZjzZ6QJYLb5/PFZ90E5448kpyaAoS2ke86+R4r4YOMBK+I5RVbfSQ==\n"\<br>"END RSA PRIVATE KEY\n" |
|                                                                                            |                                                                                          |

#### 3.4.2 Enable FreeRTOS demo on AmebaZ2

Find platform\_opts.h in amazon-freertos\vendors\realtek\boards\amebaZ2\aws\_demos\config\_files and enable CONFIG\_EXAMPLE\_AMAZON\_FREERTOS

```
/* For Amazon FreeRTOS SDK example */
#define CONFIG_EXAMPLE_AMAZON_FREERTOS 1
```

Fine aws\_demo\_config.h in amazon-freertos\vendors\realtek\boards\amebaZ2\aws\_demos\config\_files and add CONFIG\_MQTT\_DEMO\_ENABLED

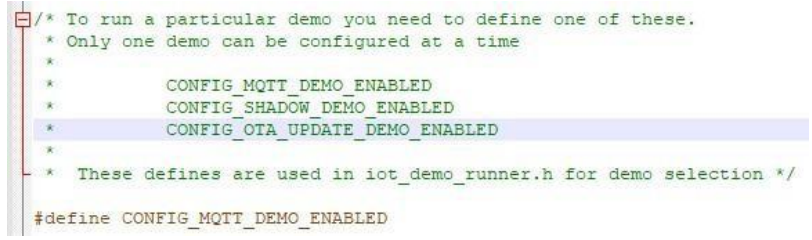

Now you can start to compile AmebaZ2 Amazon FreeRTOS

# 4 Compile AmebaZ2 Amazon FreeRTOS

#### 4.1 Pre-Requisite

- Required source code. (<u>https://github.com/ambiot/amazon-freertos</u>)
- AmebaZ2 Demo board
- Realtek Image Tool
- IAR Embedded Workbench ver.8.30.1

## 4.2 IAR Build Environment Setup

The IAR IDE (integrated development environment) only supports Windows OS, this section is applicable for Windows OS only.

### 4.3 Install IAR IDE

IAR IDE provides the toolchain for Ameba-ZII. It allows users to write programs, compile and upload them to your board. Also, it supports stepby-step debug function.

User can visit the official website of IAR Embedded Workbench and install the IDE by following its instructions.

Note: Please use IAR version 8.30 or above.

#### 4.4 Compilation

- 1) Open amazon-freertos/projects/realtek/amebaZ2/IAR/aws\_demos/Project\_is.eww.
- 2) Confirm 'application\_is' in Work Space, right click 'application\_is' and choose "Rebuild All" to compile.
- 3) Make sure there is no error after compile.

| File Edit View Project Simulator Tools                                                                                                    | Window Help                                                                                                    |                                                                                                    |  |  |  |  |
|----------------------------------------------------------------------------------------------------|----------------------------------------------------------------------------------------------------|----------------------------------------------------------------------------------------------------|--|--|--|--|
| 5 C   🗋 🛍 🗶   🖴   🗳 🖆                                                                                                    | - < Q > \$                                                                                                    | ) HE < 📮 > 🕢 🗈 🐘 🌒 🛥 📭 💿 🔸 📜 🛲 📜                                                                                                    |  |  |  |  |
| Workspace                                                                                                    |                                                                                                    | ĸ                                                                                                    |  |  |  |  |
| amazon_freertos                                                                                                    | ~                                                                                                    |                                                                                                    |  |  |  |  |
| Files                                                                                                    |                                                                                                    | FreeDTOS I/I 1 2                                                                                                    |  |  |  |  |
| Papplication_is - amazon_freertos     @ERAM     @SBAM                                                                                                    | Options                                                                                                    | *t (C) 2018 Amazon.com, Inc. or its affiliates. All Rights Reserved.<br>on is hereby granted. Free of charge, to any person obtaining a copy of                                                                                                    |  |  |  |  |
| - 🖽 💼 amazon                                                                                                    | Make                                                                                                    | tware and associated documentation files (the "Software"), to deal in                                                                                                    |  |  |  |  |
| ⊢⊞ ■ bluetooth                                                                                                    | Compile<br>Rebuild All                                                                                                    | <pre>vare without restriction, including without limitation the rights to y, modify, merge, publish, distribute, sublicense, and/or sell copies of</pre>                                                                                                    |  |  |  |  |
| -⊕ i console                                                                                                    | Clean                                                                                                    | <pre>vare, and to permit persons to whom the Software is furnished to do so,<br/>to the following conditions:</pre>                                                                                                    |  |  |  |  |
| He in network                                                                                                    | C-STAT Static Analysis                                                                                                    | copyright notice and this permission notice shall be included in all<br>r substantial portions of the Software.                                                                                                    |  |  |  |  |
| H penpheral<br>H user<br>H user | Add 2                                                                                                    | WARE IS PROVIDED "AS IS", WITHOUT WARRANTY OF ANY KIND, EXPRESS OR                                                                                                    |  |  |  |  |
|                                                                                                    | Remove<br>Rename<br>Version Control System                                                                                                    | Including but not limitsd to the Warrantiss of Merchantability, fittless<br>fitcular process and nonintringement. In no symp shall the anthrops or<br>produces be liable for any claim, damages of other liability, whether<br>fion of contract, fort or othermise, arising fram, out of or in<br>on with the software or the use or other balling in the software. |  |  |  |  |
|                                                                                                    | Open Containing Folder<br>File Properties                                                                                                    | vs.amaion.com/freertos<br>vv.FreeRTOS.org                                                                                                    |  |  |  |  |
|                                                                                                    | Set as Active #include #includ | "includes. 4/<br>"FreeROS.h"<br>"task.h"<br>"main.h"<br>"platform_stdlib.h"                                                                                                    |  |  |  |  |
|                                                                                                    | <pre>#if (CONF #include #endif</pre>                                                                                                    | IG_LWIP_LAYER == 0)<br>"FreeRTOS_IP.h"                                                                                                    |  |  |  |  |
| application_is                                                                                                    | <                                                                                                    |                                                                                                    |  |  |  |  |

## 4.5 Generate Image Binary

After compile, the images **partition.bin**, **bootloader.bin**, **firmware\_is.bin** and **flash\_is.bin** can be seen in the amazon-freertos/projects/realtek/amebaZ2/IAR/aws\_demos/Debug/Exe.

- 1) partition.bin stores partition table, recording the address of Boot image and firmware image;
- 2) **bootloader.bin** is bootloader image;
- 3) firmware\_is.bin is application image;
- 4) flash\_is.bin links partition.bin, bootloader.bin and firmware\_is.bin. Users need to choose flash\_is.bin when downloading the image

to board by Image Tool

# 5 ImageTool

The tool can be find in amazon-freertos/vendors/realtek/tools/AmebaZ2\_PGTool\_v1.2.8

### 5.1 Introduction

This chapter introduces how to use Image Tool to generate and download images. As show in picture below, Image Tool has two menu pages:
 Download: used as image download server to transmit images to Ameba through UART.

Note: If you need to download code via external uart, must use FT232 USB to connect UART dongle.

| 👷 AmebaZII P                                    | G Tool                 |              |                          |
|-------------------------------------------------|------------------------|--------------|--------------------------|
| Download G                                      | ienerate               |              |                          |
| Firmware —                                      |                        |              |                          |
| Filename                                        |                        |              | Browse                   |
| SHA256                                          |                        |              |                          |
| Address                                         |                        |              |                          |
| 1. Program f                                    | ash memroy 🔹           | <b>V</b>     | Keep WIFI calibration    |
| - Flash Option                                  | 1                      | UART Setting |                          |
| Flash IO                                        | One IO 🔹               | Port         | COM1 •                   |
| Flash Pin                                       | PIN_A7_A12 •           | BAUD Rate    | 1000000 -                |
| FW Idx                                          | 1: 1st image2 🔻        | Parity       | NONE -                   |
| Offset                                          |                        | Flow Control | OFF •                    |
| Flash Erase                                     |                        |              |                          |
| Offset                                          |                        | Length(Byte) |                          |
| Mode                                            | 1.Flash Sector Erase 🔻 |              | Erase                    |
| Found port: (<br>Found port: (<br>Found port: ( | COM1<br>COM3<br>COM47  |              |                          |
|                                                 |                        | Hash         | Verify<br>Erase Download |

Fig 5-1 AmebaZII ImageTool UI

### 5.2 Environment Setup

#### 5.2.1 Hardware Setup

The hardware connection diagram is shown below.

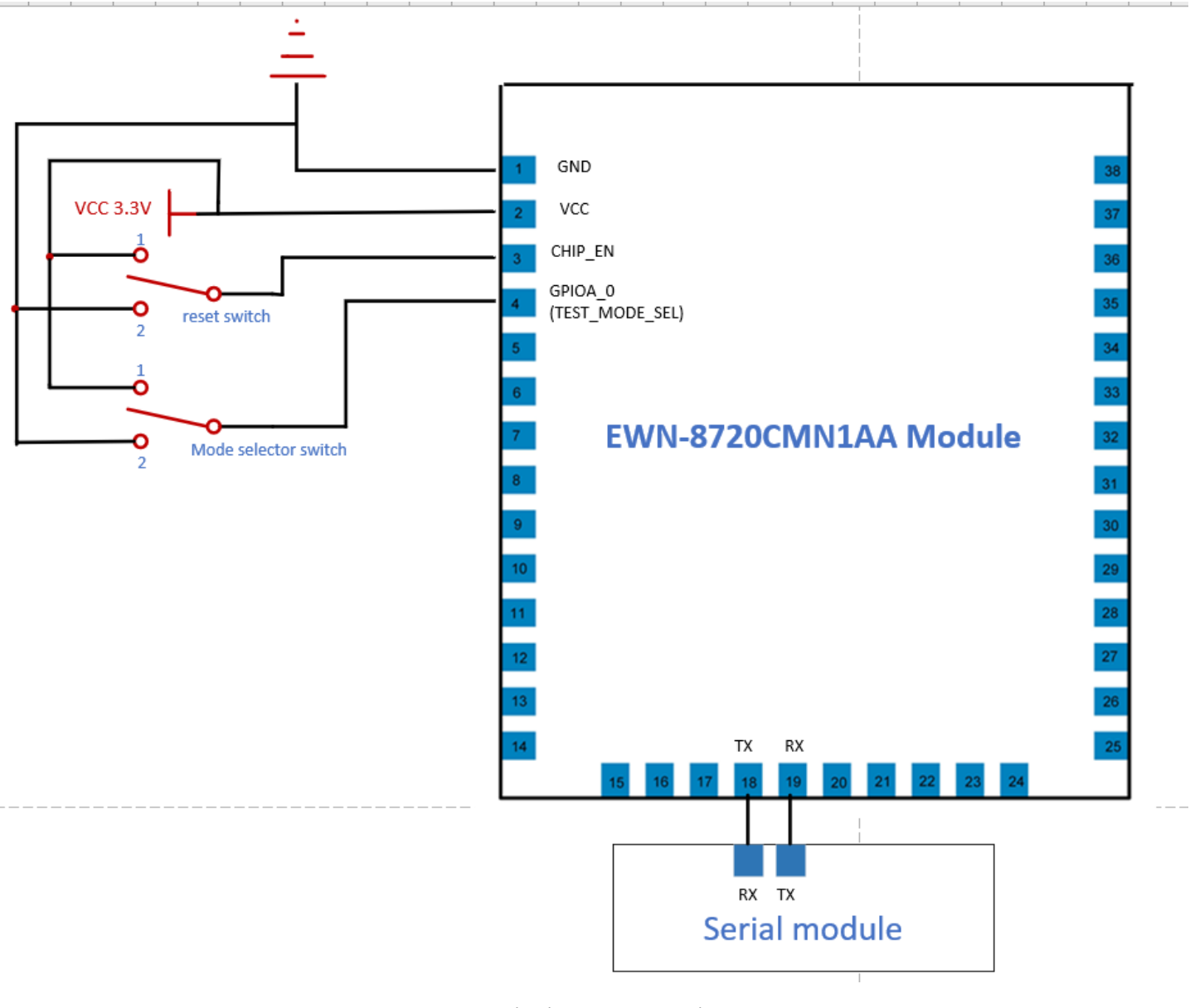

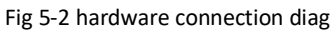

#### 5.2.2 Software Setup

- Environment Requirements: EX. WinXP, Win 7 Above, Microsoft .NET Framework 3.5
- AmebaZII\_PGTool\_v1.2.8.exe

# 5.3 Image Download

User can download the image to demo board by following steps:

- 1) Trigger Ameba-ZII chip enter UART download mode by:
  - a. First, ensure that the log UART is properly connected. As shown in figure 5-2, flip the mode selector switch to position 1, then flip the reset switch to position 2, and finally flip the reset switch to position 1.
  - b. If the chip enters **download mode**, the below log should be shown on log UART console.

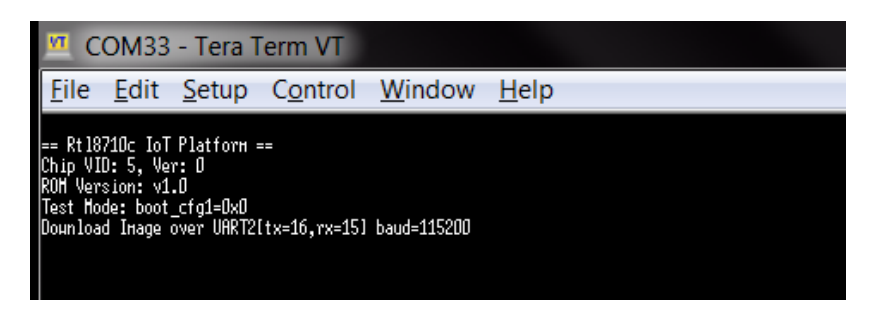

Fig 5-3 Ameba-ZII UART download mode

c. After confirming it is in download mode, **remember to disconnect the log UART console before using Image Tool to download**, because the tool will also need to connect to this log UART port.

#### Notes:

After downloading, if you want to switch to normal operation mode, follow the instructions below. As shown in figure 5-2, flip the mode selector switch to position 2, then flip the reset switch to position 2, and finally flip

the reset switch to position 1.

2) Open AmebaZ2 PG Tool

EKRDATEK

| 🙀 Ameba    | Z2 PG   | Tool 1.2.7           |                        |               |         |             | -                     |                     | ×          |
|------------|---------|----------------------|------------------------|---------------|---------|-------------|-----------------------|---------------------|------------|
| Download   | Gen     | erate                |                        |               |         |             |                       |                     |            |
| Firmware   |         |                      | _                      | _             | 1       | 3           | _                     |                     | _          |
| Filenar    | ne      | D:\Debug             | \bin flash_is          | s.bin         |         | ૭           | В                     | rowse               |            |
| SHA25      | 6       | 4EB1CD43<br>BC50A9A0 | A28A82CA<br>015BF41D56 | 12D40<br>5    | 05A0F3  | 02430E8     | 399D395E              | BC3FBD              | >          |
| Addres     | s       |                      |                        |               |         |             |                       |                     |            |
| 1. Program | m flas  | h memroy             | ×                      | 4             | )       | <b>&gt;</b> | Keep Syst<br>Keep WIF | em Dat<br>I calibra | a<br>atior |
| Flash Opt  | tion    |                      |                        |               | UART    | Setting     |                       |                     |            |
| Flash IC   |         | One IO               | ~                      |               | Port    | (6)         | COM23                 | v                   |            |
| Flash Pi   | in [    | PIN_A7_A12           | 2 ~ (                  | 5)            | BAUD    | Rate        | 100000                | ) ~                 |            |
| FW Idx     |         | 1: 1st image         | e2 v                   | $\overline{}$ | Parity  |             | NONE                  | v                   | ]          |
| Offset     |         |                      |                        |               | Flow C  | ontrol      | OFF                   | v                   | ]          |
| Flash Eras | se      |                      |                        |               |         |             |                       |                     |            |
| Offset     |         |                      |                        | Le            | ngth(B) | /te)        |                       |                     |            |
| Mode       |         | 1.Flash Sect         | or Erase 💙             | ]             |         |             | Era                   | se                  |            |
| Found po   | rt: CC  | M1                   |                        |               |         |             |                       |                     |            |
| Found po   | rt: CC  | M1                   |                        |               |         |             |                       |                     |            |
| Found po   | ort: CC | M23                  |                        |               |         |             |                       | $\overline{O}$      | 1          |
|            |         |                      |                        |               | [       | Hash        | Verify                | 0                   |            |
|            |         |                      |                        |               | [       | Chip        | Erase                 | Downlo              | ad         |

- 3) "Browse" to choose the image to be downloaded (amazon-freertos/projects/realtek/amebaZ2/IAR/aws\_demos/Debug/Exe /flash\_is.bin)
- 4) Choose "1. Program flash memory"
- 5) Choose correct "Flash Pin" according to the IC part number

| Flash Pin  | IC part number      |
|------------|---------------------|
| PIN_A7_A12 | RTL8710CX/RTL8720CM |
| PIN_B6_B12 | RTL8720CF           |

- 6) Choose the correct **UART port** (use **rescan** to update the port list)
- 7) Click "Download" to start downloading image. While downloading, the status will be shown on the left bar.

Note: It's recommended to use the default settings unless user is familiar with them.

# 6 MQTT Demo

## 6.1 Get Device Log

Install Tera Term to get device log

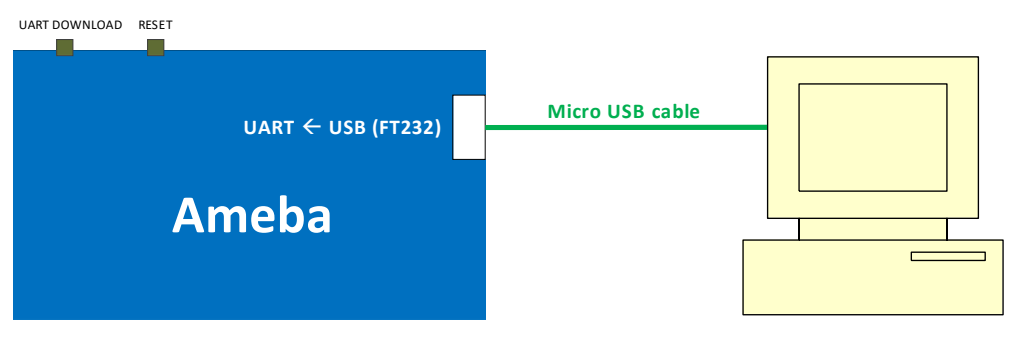

Fig 6-1 Hardware setup

The serial port is same with ImageTool that get from 5.4 step (6).

| 🛄 Tera Term - [disconnected] VT             |                      |                           |   |  |   |
|---------------------------------------------|----------------------|---------------------------|---|--|---|
| <u>File Edit Setup Control Window H</u> elp |                      |                           |   |  |   |
| <br>Tera Term: New connect                  | ion                  |                           | × |  | ^ |
| О тср/ір                                    | Host: myho           | st.example.com            | ~ |  |   |
| s                                           | His<br>ervice: O Tel | tory<br>net TCP port#: 22 |   |  |   |
|                                             | SSI                  | H SSH version: SSH2       | ~ |  |   |
|                                             | O Oth                | IP version: AUTO          | ~ |  |   |
| Serial                                      | Port: COM            | 1: 通訊連接埠 (COM1)           | ~ |  |   |
|                                             | ок с                 | ancel Help                |   |  |   |
|                                             |                      |                           |   |  |   |
|                                             |                      |                           |   |  |   |
|                                             |                      |                           |   |  |   |
|                                             |                      |                           |   |  | ~ |

## 6.2 Run MQTT Demo

Default setting of SDK are enable MQTT demo. Once the AmebaD EVB has rebooted, the application will automatically start run MQTT demo and communicate to IoT Core.

| COM6 - Tera Term VT                                                                                                    |               |           |
|----------------------------------------------------------------------------------------------------|---------------|-----------|
| File Edit Setup Control Window Help<br>#calibration_ok:[2:19:11]<br>#interface 0 is initialized<br>interface 1 is initialized                                                                                                    |               |           |
| Initializing WIFI<br>WIFI is not running<br>WIFI initialized                                                                                                    |               |           |
| init_thread(58), Available heap 0x24ac0<br>0 56 [example_a] Wi-Fi module initialized. Connecting to AP<br>WIFI is already running<br>Joining BSS by SSID RealEZ-2.4G                                                                                                    |               |           |
| RTL8721D[Driver]: set ssid [RealEZ-2.4G]                                                                                                    |               |           |
| RTL8721D[Driver]: rtw_set_wpa_ie[1136]: AuthKeyMgmt = 0x2                                                                                                    |               |           |
| RTL8721D[Driver]: rtw_restruct_sec_ie[3763]: no pmksa cached                                                                                                    |               |           |
| RTL8721D[Driver]: start auth to 80:2a:a8:d4:93:c4                                                                                                    |               |           |
| RTL8721D[Driver]: auth alg = 2                                                                                                    |               |           |
| RTL8721D[Driver]:<br>OnAuthClient:algthm = 0, seq = 2, status = 0, sae_msg_len = 0                                                                                                    |               |           |
| RTL8721D[Driver]: auth success, start assoc                                                                                                    |               |           |
| RTL8721D[Driver]: association success(res=4)<br>wlan1: 1 DL RSVD page success! DLBcnCount:01, poll:00000001                                                                                                    |               |           |
| RTL8721D[Driver]: ClientSendEAPOL[1522]: no use cache pmksa                                                                                                    |               |           |
| RTL8721D[Driver]: set pairwise key to hw: alg:4(WEP40-1 WEP104-5 TKIP-2 AES-4)                                                                                                    |               |           |
| RTL8721D[Driver]: set group key to hw: alg:4(WEP40-1 WEP104-5 TKIP-2 AES-4) keyid:2                                                                                                    |               |           |
| 1 8000 [example_a] Wi-Fi Connected to AP. Creating tasks which use network<br>2 8007 [example_a] IP Address acquired 192.168.89.151<br>3 8019 [example_a] Write certificate<br>4 8080 [iot_threa] [INFO ][DEMO][8079]STARTING DEMO<br>5 8086 [iot_threa] [INFO ][INIT][8086] SDK successfully initialized.                                                                                                    |               |           |
| <pre>/ 15513 [iot_threa] [INFO ][OWD][15513] MQIT library successfully initialized.<br/>8 15522 [iot_threa] [INFO ][OWD][15522] MQIT demo client identifier is ameba-ota (length 9).<br/>9 17272 [iot_threa] [INFO ][MQIT][17272] Establishing new MQIT connection.<br/>Interface 0 IP address : 192.168.89.15110 17283 [iot_threa] [INFO ][MQIT][17283] Anonymous metrics (SDK language, SDK version) will be provide<br/>e with AMS_IOT_MQIT_ENABLE_METRICS set to 0 to disable.<br/>11 17302 [iot_threa] [INFO ][MQIT][17302] (MQIT connection 100337e0, CONNECT operation 100339a0) Waiting for operation completion.<br/>12 17421 [iot_threa] [INFO ][MQIT][17421] (MQIT connection 100337e0, CONNECT operation 100339a0) Wait complete with result SUCCESS.<br/>13 17433 [iot_threa] [INFO ][MQIT][17431] (MQIT connection 100337e0, SUBSCRIBE operation scheduled.<br/>14 17443 [iot_threa] [INFO ][MQIT][17432] (MQIT connection 100337e0, SUBSCRIBE operation scheduled.<br/>15 17452 [iot_threa] [INFO ][MQIT][17421] (MQIT connection 100337e0, SUBSCRIBE operation 100339e0) Wait complete with result SUCCESS.<br/>17 17624 [iot_threa] [INFO ][MVIT][17624] (MQIT connection 100337e0, SUBSCRIBE operation 100339e0) Wait complete with result SUCCESS.<br/>17 17624 [iot_threa] [INFO ][DEMO][17624] All demo topic filter subscriptions accepted.<br/>18 17632 [iot_threa] [INFO ][DEMO][17622] Publishing messages 0 to 1.<br/>19 17640 [iot_threa] [INFO ][MVIT][17640] (MQIT connection 100337e0) MQIT PUBLISH operation queued.<br/>20 17650 [iot_threa] [INFO ][MVIT][17650] (MQIT connection 100337e0) MQIT PUBLISH operation queued.<br/>21 17752 [iot_threa] [INFO ][DEMO][17752] MQIT PUBLISH operation 100337e0] Subscription topic filter: iotdemo/topic/1<br/>Publish retain flag: 0<br/>Publish retain flag: 0<br/>Publish retain flag:</pre> | ∙d to AWS IoT | . Recompi |
| <pre>25 17814 [lot_threa] [INFO ][DEWD][17814] Acknowledgment message for PUBLISH 0 will be sent.<br/>26 17825 [iot_threa] [INFO ][DEWD][17825] MQTT PUBLISH 1 successfully sent.<br/>27 17841 [iot_threa] [INFO][DEWD][17840] Incoming PUBLISH received:<br/>Subscription topic filter: iotdemo/topic/2<br/>Publish topic name: iotdemo/topic/2<br/>Publish payload: Hello world 1!<br/>28 17861 [iot_threa] [INFO ][MQTT][17861] (MQTT connection 100337e0) MQTT PUBLISH operation queued.<br/>29 17870 [iot_threa] [INFO ][DEWD][17870] Acknowledgment message for PUBLISH 1 will be sent.<br/>30 17883 [iot_threa] [INFO ][DEWD][17883] 2 publishes received.<br/>31 17889 [iot_threa] [INFO ][DEWD][1789] Publishing messages 2 to 3.<br/>32 17877 [iot_threa] [INFO ][DEWD][17899] Publishing messages 2 to 3.</pre>                                                                                                    |               |           |
| 33 17907 [iot_threa] [INFO ][MOTT][17907] (MOTT connection 100337e0) MOTT PUBLISH operation queued.<br>34 17916 [iot_threa] [INFO ][DEMO][17916] Waiting for 2 publishes to be received.<br>35 18021 [iot_threa] [INFO ][DEMO][18021] MOTT PUBLISH 3 successfully sent.<br>36 18030 [iot_threa] [INFO ][DEMO][18029] MOTT PUBLISH 2 successfully sent.<br>37 18039 [iot_threa] [INFO ][DEMO][18038] Incoming PUBLISH received:<br>Subscription topic filter: iotdemo/topic/4<br>Publish topic name: iotdemo/topic/4                                                                                                    |               |           |

...

| Publish payload: Hello world 16!            |                                                                                             |
|---------------------------------------------|---------------------------------------------------------------------------------------------|
| 132 19827 [iot_threa] [INFO ][MQTT][19827]  | (MQTT connection 100337e0) MQTT PUBLISH operation queued.                                   |
| 133 19837 [iot_threa] [INFO ][DEMO][19837]  | Acknowledgment message for PUBLISH 16 will be sent.                                         |
| 134 19851 [iot_threa] [INFO ][DEMO][19851]  | 2 publishes received.                                                                       |
| 135 19857 [iot_threa] [INFO ][DEMO][19857]  | Publishing messages 18 to 19.                                                               |
| 136 19865 [iot_threa] [INFO ][MQTT][19865]  | (MQTT connection 100337e0) MQTT PUBLISH operation queued.                                   |
| 137 19876 [iot_threa] [INFO ][MQTT][19876]  | (MQTT connection 100337e0) MQTT PUBLISH operation queued.                                   |
| 138 19885 [iot_threa] [INFO ][DEMO][19885]  | Waiting for 2 publishes to be received.                                                     |
| 139 19953 [iot_threa] [INFO ][DEMO][19953]  | MQTT PUBLISH 18 successfully sent.                                                          |
| 140 19980 [iot_threa] [INFO ][DEMO][19980]  | Incoming PUBLISH received:                                                                  |
| Subscription topic filter: iotdemo/topic/3  |                                                                                             |
| Publish topic name: iotdemo/topic/3         |                                                                                             |
| Publish retain flag: 0                      |                                                                                             |
| Publish QoS: 1                              |                                                                                             |
| Publish payload: Hello world 18!            |                                                                                             |
| 141 20001 [iot_threa] [INFO ][MQTT][20001]  | (MQIT connection 100337e0) MQIT PUBLISH operation queued.                                   |
| 142 20011 [iot_threa] [INFO ][DEMO][20011]  | Acknowledgment message for PUBLISH 18 will be sent.                                         |
| 143 20053 [iot_threa] [INFO ][DEMO][20053]  | MQTT PUBLISH 19 successfully sent.                                                          |
| 144 20069 [iot_threa] [INFO ][DEMO][20068]  | Incoming PUBLISH received:                                                                  |
| Subscription topic filter: iotdemo/topic/4  |                                                                                             |
| Publish topic name: iotdemo/topic/4         |                                                                                             |
| Publish retain flag: 0                      |                                                                                             |
| Publish QoS: 1                              |                                                                                             |
| Publish payload: Hello World 19:            |                                                                                             |
| 145 20069 [10t_threa] [INFO ][MQII][20069]  | (mg)i connection 10055/00) mg)i Publish operation dueued.                                   |
| 147 20109 [iot_threa] [INFO ][DEMO][20099]  | Acknowledgment message for Publish 19 will be sent.                                         |
| 149 20106 [IOL_threa] [INFO ][DERO][20106]  | 2 publishes received.<br>(MOT compaction 100227c0) UNSUBSCRIBE opportion scheduled          |
| 140 20110 [IOC_CHIPEA] [INFO ][MOTT][20110] | (MOTE connection 10035760) UNSUBSCRIBE Operation Scheduled.                                 |
| 150 20322 [iot_threa] [INFO ][MOTT][20321]  | (WOT connection 1003576), ONSOSSCRIDE operation 10033060 Waiting for operation completion.  |
| 151 20335 [iot threa] [INFO ][MOTT][20335]  | (MOTT connection 100357e0) Disconnection (MOTT connection)                                  |
| 152 20347 [iot threa] [INFO ][MOTT][20347]  | (MOTT connection 100337e0, DISCONNECT operation 100339e0) Waiting for operation completion  |
| 153 20359 [iot threa] [INEO ][MOTT][20359]  | (MOIT connection 10033760, DISCONNECT operation 10033960) Wait complete with result SUCCESS |
| 154 20371 [iot threa] [INFO ][MOTT][20371]  | (WOIT connection 100337c0) Connection disconnected.                                         |
| 155 20380 [iot threa] [INFO ][MOTT][20380]  | (MOTT connection 100337e0) Network connection closed.                                       |
| 156 21622 [iot threa] [INFO ][MOTT][21622]  | (MOIT connection 100337e0) Network connection destroyed.                                    |
| 157 21631 [iot threa] [INFO ][MOTT][21631]  | MOTT library cleanup done.                                                                  |
| 158 21637 [iot threa] [INFO ][DEMO][21637]  | Demo completed successfully.                                                                |
|                                             |                                                                                             |
| LwIP DHCP: dhcp stop.                       |                                                                                             |
| Deinitializing WIFI                         |                                                                                             |
| 159 21772 [iot_threa] [INFO ][INIT][21772]  | SDK cleanup done.                                                                           |
| 160 21777 [iot_threa] [INFO ][DEMO][21777]  | DEMO FINISHED                                                                               |
|                                             |                                                                                             |
|                                             |                                                                                             |

# 6.3 Monitoring MQTT messages on the cloud

To subscribe to the MQTT topic with the AWS IoT MQTT client

1. Sign in to the AWS IoT console.

- 2. In the navigation pane, choose Test to open the MQTT client.
- 3. In Subscription topic, enter iotdemo/#, and then choose Subscribe to topic.

| WS IOT                                                                | MQTT client Info                           | Connected as iotconsole-1597037785600-0                                                                                                    |
|-----------------------------------------------------------------------|--------------------------------------------|----------------------------------------------------------------------------------------------------|
| board                                                                 | Subscriptions                              |                                                                                                    |
| inage<br>eengrass<br>cure<br>fend<br>t<br>t<br>es<br>stinations<br>it | Subscribe to a topic<br>Publish to a topic | Subscribe Devices publish MQTT messages on topics. You can use this client to subscribe to a topic and receive these messages. Subscription topic iotdemo/# Max message capture info 100 Quality of Service info 0 - This client will not acknowledge to the Device Gateway that messages are received 1 - This client will acknowledge to the Device Gateway that messages are received 1 - This client will acknowledge to the Device Gateway that messages are received 1 - This client will acknowledge to the Device Gateway that messages are received MQTT payload display C Auto-format JSON payloads (improves readability) Display payloads as strings (more accurate) Display raw payloads (in hexadecimal) |
| 'tware<br>tings<br>rrn                                                |                                            | Publish         Specify a topic and a message to publish with a QoS of 0.         Specify a topic to publish to, e.g. myTopic/1         Publish to topic         1         2         3                                                                                                    |

| AWS IOT            | Subscriptions                              | lotdemo/#                                                                             | Export Clear Pause |
|--------------------|--------------------------------------------|---------------------------------------------------------------------------------------|--------------------|
| Monitor<br>Onboard | Subscribe to a topic<br>Publish to a topic | Publish<br>Specify a topic and a message to publish with a QoS of 0.                  |                    |
| Manage             | iotdemo/# ×                                | lotdemo/#                                                                             |                    |
| Greengrass         |                                            | 1 {<br>2 "message": "Hello from AWS IoT console"                                      |                    |
| Secure             |                                            | 3 }                                                                                   |                    |
| Defend             |                                            | iotdemo/acknowledgements August 10, 2020, 13:41:07 (UTC+0800)                         | Export Hide        |
| Act                |                                            | We cannot display the message as JSON, and are instead displaying it as UTF-8 String. |                    |
| Destinations       |                                            | Client has received PUBLISH 6 from server.                                            |                    |
| Fest               |                                            | iotdemo/acknowledgements August 10, 2020, 13:41:07 (UTC+0800)                         | Export Hide        |
|                    |                                            | We cannot display the message as JSON, and are instead displaying it as UTF-8 String. |                    |
|                    |                                            | Client has received PUBLISH 7 from server.                                            |                    |
|                    |                                            | iotdemo/topic/2 August 10, 2020, 13:41:07 (UTC+0800)                                  | Export Hide        |
|                    |                                            | We cannot display the message as JSON, and are instead displaying it as UTF-8 String. |                    |
|                    |                                            | Hello World 9:                                                                        |                    |
|                    |                                            | iotdemo/topic/1 August 10, 2020, 13:41:07 (UTC+0800)                                  | Export Hide        |
| Software           |                                            | 1                                                                                     | • • •              |
| Settings           |                                            |                                                                                       |                    |
| Learn              |                                            |                                                                                       |                    |

# 7 Troubleshooting

If these steps don't work, look at the device log in the serial terminal. You should see some text that indicates the source of the problem.

For general troubleshooting information about Getting Started with FreeRTOS, see Troubleshooting getting started.

## 7.1 Image Tool Download Fail

Please check device in UART\_DOWNLOAD mode or not. Refer 5.3 for more detail.

| 💥 AmebaZ2 PG Tool 1.2.8                        | - 🗆 X                              |
|------------------------------------------------|------------------------------------|
| Download Generate                              |                                    |
| Firmware                                       |                                    |
| Filename C:\workspace\amazon                   | -freertos\projects Browse          |
| SHA256 2907855EC53850A12E<br>57898D1B5B7B0D454 | D268D60FBA5B6482C9DE8BD4CA8<br>D4B |
| Address                                        |                                    |
| 1. Program flash memroy 🗸 👻                    | ✓ Keep System Data                 |
| Flash Option                                   | UART Setting                       |
| Flash IO One IO 🗸                              | Port COM8 ~                        |
| Flash Pin PIN_A7_A12 ~                         | BAUD Rate 3000000 ~                |
| FW Idx 1: 1st image2 🖂                         | Parity NONE ~                      |
| Offset                                         | Flow Control OFF ~                 |
| Flash Erase                                    |                                    |
| Offset                                         | Length(Byte)                       |
| Mode 1.Flash Sector Eras ~                     | Erase                              |
| COM8 Opened                                    | ^                                  |
| PING: ping command not match                   |                                    |
| COM8 Closed                                    |                                    |
|                                                | >                                  |
|                                                | Fail Hash Verify Download          |

## 7.2 ERROR: Invalid Key

Please check WIFI\_SSID and WIFI\_PASSWORD in in ambd\_amazon-freertos/blob/master/demos/include/aws\_clientcredential.h

| Enter SSID for Soft AP started<br>3 1098 [example a] Wi-Fi configuration successful. |
|--------------------------------------------------------------------------------------|
| 4 1108 [iot_threa] [INFO ][DEMO][1108]STARTING DEMO                                  |
| 5 1115 [iot_threa] [INFO ][INIT][1115] SDK successfully initialized.                 |
| LwIP DHCP: dhcp stop.                                                                |
| Deinitializing WIFI                                                                  |
| WIFI deinitialized                                                                   |
| Initializing WIFI                                                                    |
| WIFI initialized                                                                     |
| Joining BSS by SSID                                                                  |
| ERROR:Invalid Key                                                                    |
| ERROR: Can't connect to AP                                                           |
| Joining BSS by SSID                                                                  |
| ERROR:Invalid Key                                                                    |
| ERROR: Can't connect to AP                                                           |
| Joining BSS by SSID                                                                  |

#### 7.3 Failed to establish new MQTT connection

Please check clientcredentialMQTT BROKER ENDPOINT in ambd amazon-freertos/blob/master/demos/include/aws clientcredential.h

| 6 12508 [iot_threa] [INFO ][DEMO][12508] Successfully initialized the demo. Network t | type for the demo: 1 |
|---------------------------------------------------------------------------------------|----------------------|
| 7 12517 [iot_threa] [INFO ][MQTT][12517] MQTT library successfully initialized.       |                      |
| 8 12524 [iot_threa] [INFO ][DEMO][12524] MQTT demo client identifier is ameba-ota (le | ength 9).            |
| 9 12624 [iot_threa] [ERROR][NET][12624] Failed to resolve                             | .amazonaws.com       |
| 10 12934 [iot_threa] [ERROR][MQTT][12934] Failed to establish new MQTT connection, en | rror NETWORK ERROR.  |
| 11 12943 [iot_threa] [ERROR][DEMO][12943] MQTT CONNECT returned error NETWORK ERROR.  |                      |
| 12 12951 [iot_threa] [INFO ][MQTT][12950] MQTT library cleanup done.                  |                      |
| 13 12957 [iot_threa] [ERROR][DEMO][12957] Error running demo.                         |                      |
| Interface 0 IP address : 192.168.90.185                                               |                      |
| LwIP_DHCP: dhcp stop.                                                                 |                      |
| Deinitializing WIFI                                                                   |                      |
| 14 13094 [iot_threa] [INFO ][INIT][13094] SDK cleanup done.                           |                      |
| 15 13099 [iot threa] [INFO ][DEMO][13099]DEMO FINISHED                                |                      |

#### **TLS\_Connect** fail 7.4

Please check keyCLIENT\_CERTIFICATE\_PEM and keyCLIENT\_PRIVATE\_KEY\_PEM in ambd\_amazon-

Please Check KeyCLIENT\_CCRTIFICATE\_PEMM and KeyCLIENT\_PRIVATE\_KEY\_PEMM in ambdd\_a freertos/blob/master/demos/include/aws\_clientcredential\_keys.h 8 13501 [iot\_threa] [INF0][DEM0][13501] Successfully initialized the demo. Network type for the demo: 1 9 13511 [iot\_threa] [INF0][MQTT][13511] MQTT library successfully initialized. 10 13518 [iot\_threa] [INF0][DEM0][13518] MQTT demo client identifier is ameba-ota (length 9). 11 20102 [iot\_threa] [ERROR: Private key not found. 12 20107 [iot threa] TLS Connect fail (0x7d4, 13 20115 [iot\_threa] [ERROR][NET][20115] Failed to establish new connection. Socket status: -1. 14 20424 [iot\_threa] [ERROR][NET][20115] Failed to establish new MQTT connection, error NETWORK ERROR. 15 20433 [iot\_threa] [ERROR][DEM0][20433] MQTT CONNECT returned error NETWORK ERROR. 16 20441 [iot\_threa] [ERROR][DEM0][20447] Error running demo. Interface 0 IP address : 192.168.90.185 LwIP\_DHCP: dhcp stop. Deinitializing WIF1 ... .amazonaws.com) einītializing WIFI ... 8 20586 [iot\_threa] [INFO ][INIT][20586] SDK cleanup done. 9 20591 [iot\_threa] [INFO ][DEMO][20591] ------DEMO FINISHED-